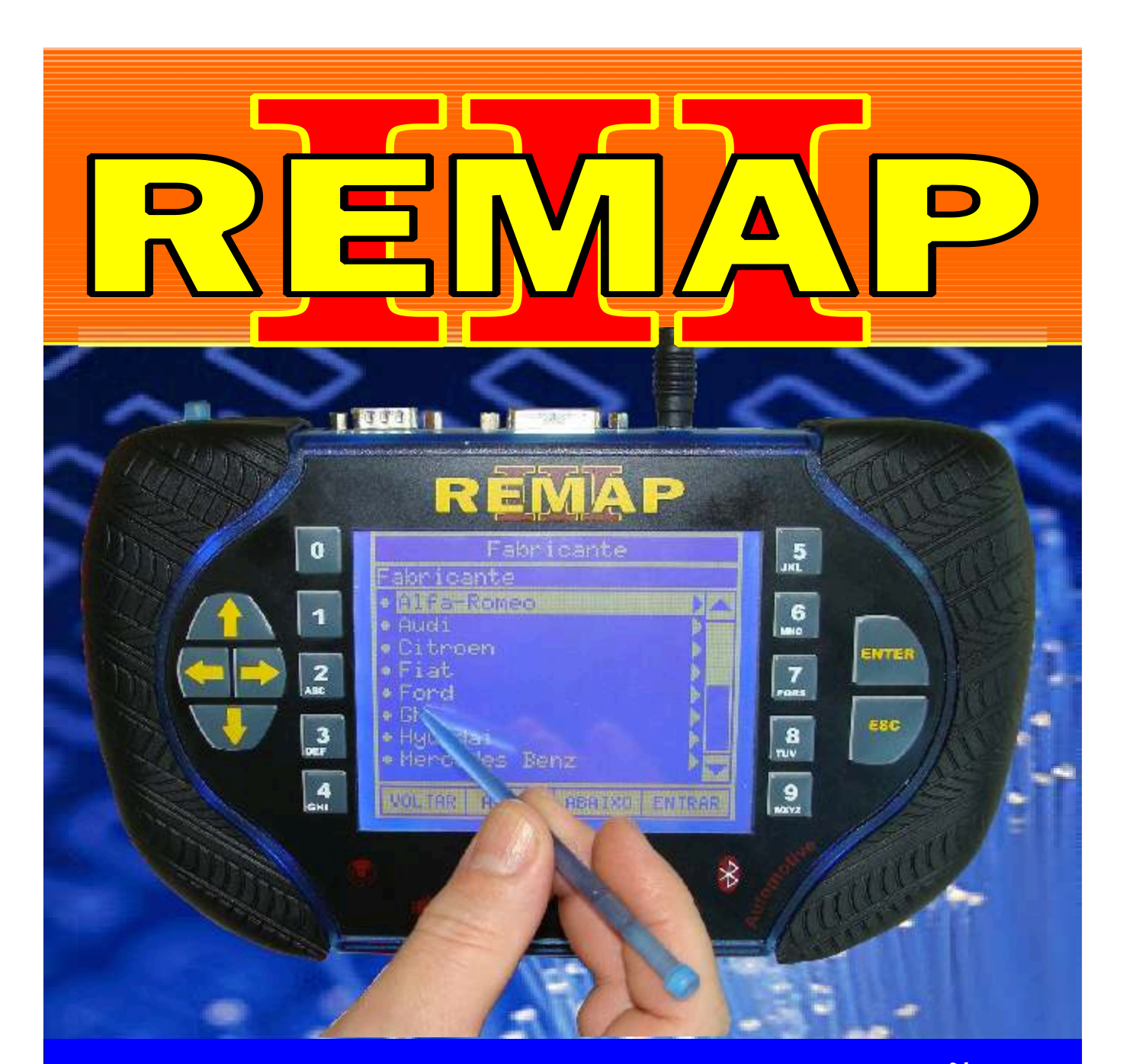

# MANUAL DE INSTRUÇÕES

PREPARAÇÃO E APRESENTAÇÃO DE CHAVES NOVO PALIO / GRAN-SIENA 2013 VIA SOLDA COM CABO 8 VIAS (BODY COMPUTER FIAT MARELLI 326G)

> SR110248 CARGA 219

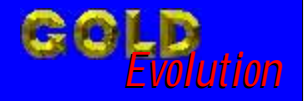

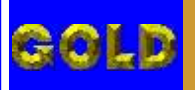

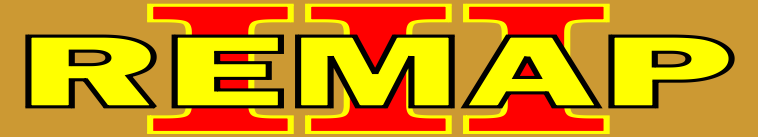

02

## PREPARAÇÃO E APRESENTAÇÃO DE CHAVES NOVO PALIO / GRAN-SIENA 2013 VIA SOLDA COM CABO 8 VIAS (BODY COMPUTER FIAT MARELLI 326G)

| FIAT - PALIO FIRE 1.0 FLEX / FIRE | 1.4 FLEX / FIRE 1.6 16V - ANO 2012 A 2013 |
|-----------------------------------|-------------------------------------------|
| BODY COMPUTER BC MARELLI          | 326G                                      |

| Rotina Para Verificação - Body Computer BC Marelli 326G03                                                             |   |
|----------------------------------------------------------------------------------------------------|---|
| Rotina Para Verificação - Body Computer BC Marelli 326G<br>Ler Senha Via Cabo 8 Vias05                                | 5 |
| Rotina Para Verificação - Body Computer BC Marelli 326G<br>Chaves - Chave Seca - Apresentar Chave Via Cabo 8 Vias06   | j |
| Rotina Para Verificação - Body Computer BC Marelli 326G<br>Chaves - Chave Original - Apresentar Chave Via Cabo 8 Vias | 9 |
| Rotina Para Verificação - Body Computer BC Marelli 326G<br>Chaves - Preparar Chave Via Cabo 8 Vias13                  | 3 |
| Ilustração do Transponder e Clonny Car Aclopado ao Remap III                                                          | 7 |
| Ilustração o Body Computer Fechado e Etiquetas de Identificação28                                                     | • |
| Ilustração da Placa de Circuito, Localizando a memória SMD (95160)<br>e onde os Fios do Cabo 8 Vias Serão Soldados29  | ) |
| Ilustração dos Fios do Cabo 8 Vias Soldados na Placa de Circuito                                                      | ) |

## FIAT - SIENA FIRE 1.0 FLEX / FIRE 1.4 FLEX / FIRE 1.6 16V - ANO 2012 A 2013 BODY COMPUTER BC MARELLI 326G

| Rotina Para Verificação - Body Computer BC Marelli 326G                                                               | 15  |
|----------------------------------------------------------------------------------------------------|-----|
| Rotina Para Verificação - Body Computer BC Marelli 326G<br>Ler Senha Via Cabo 8 Vias                                  | .17 |
| Rotina Para Verificação - Body Computer BC Marelli 326G<br>Chaves - Chave Seca - Apresentar Chave Via Cabo 8 Vias     | .18 |
| Rotina Para Verificação - Body Computer BC Marelli 326G<br>Chaves - Chave Original - Apresentar Chave Via Cabo 8 Vias | .21 |
| Rotina Para Verificação - Body Computer BC Marelli 326G<br>Chaves - Preparar Chave Via Cabo 8 Vias                    | 25  |

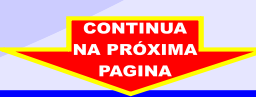

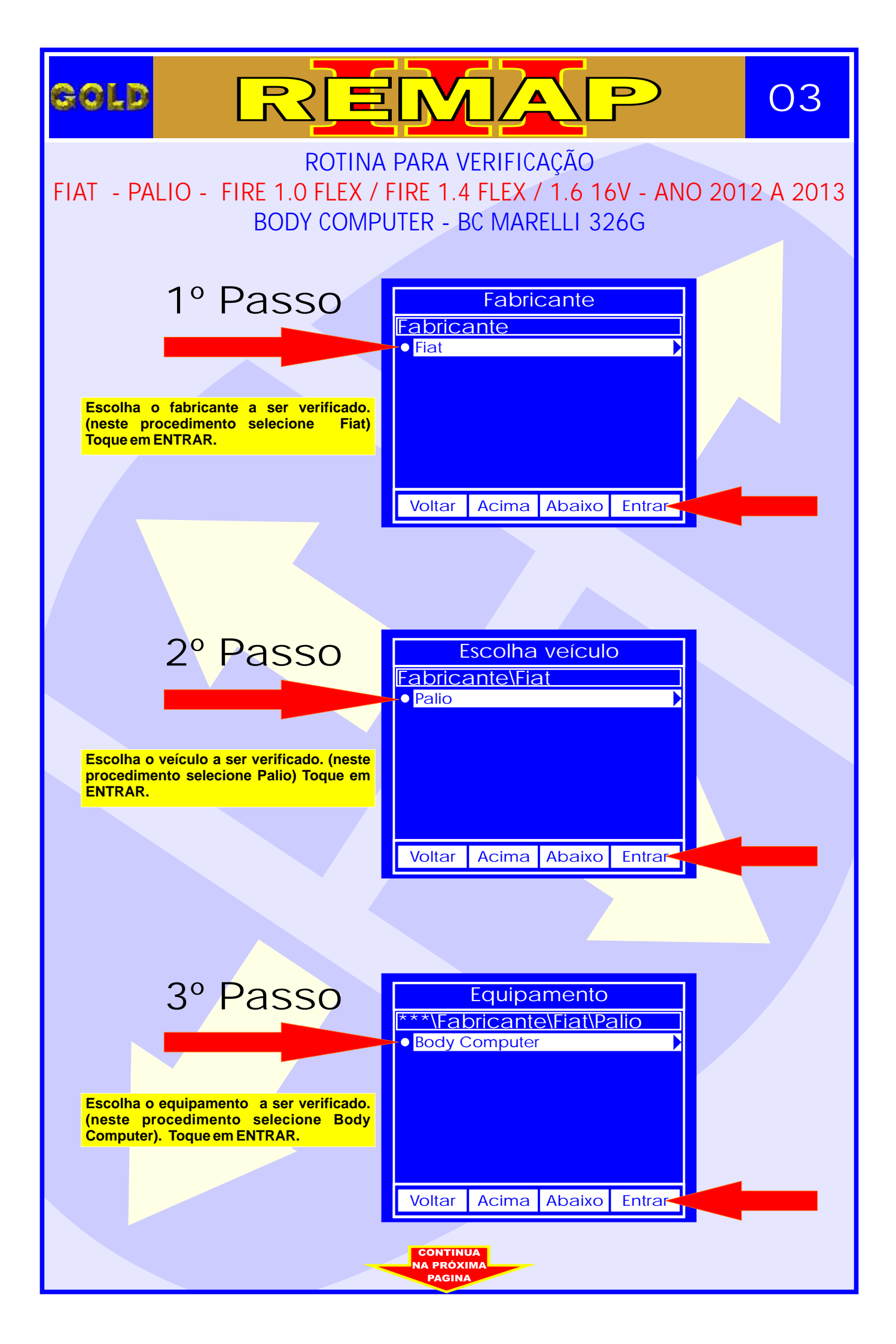

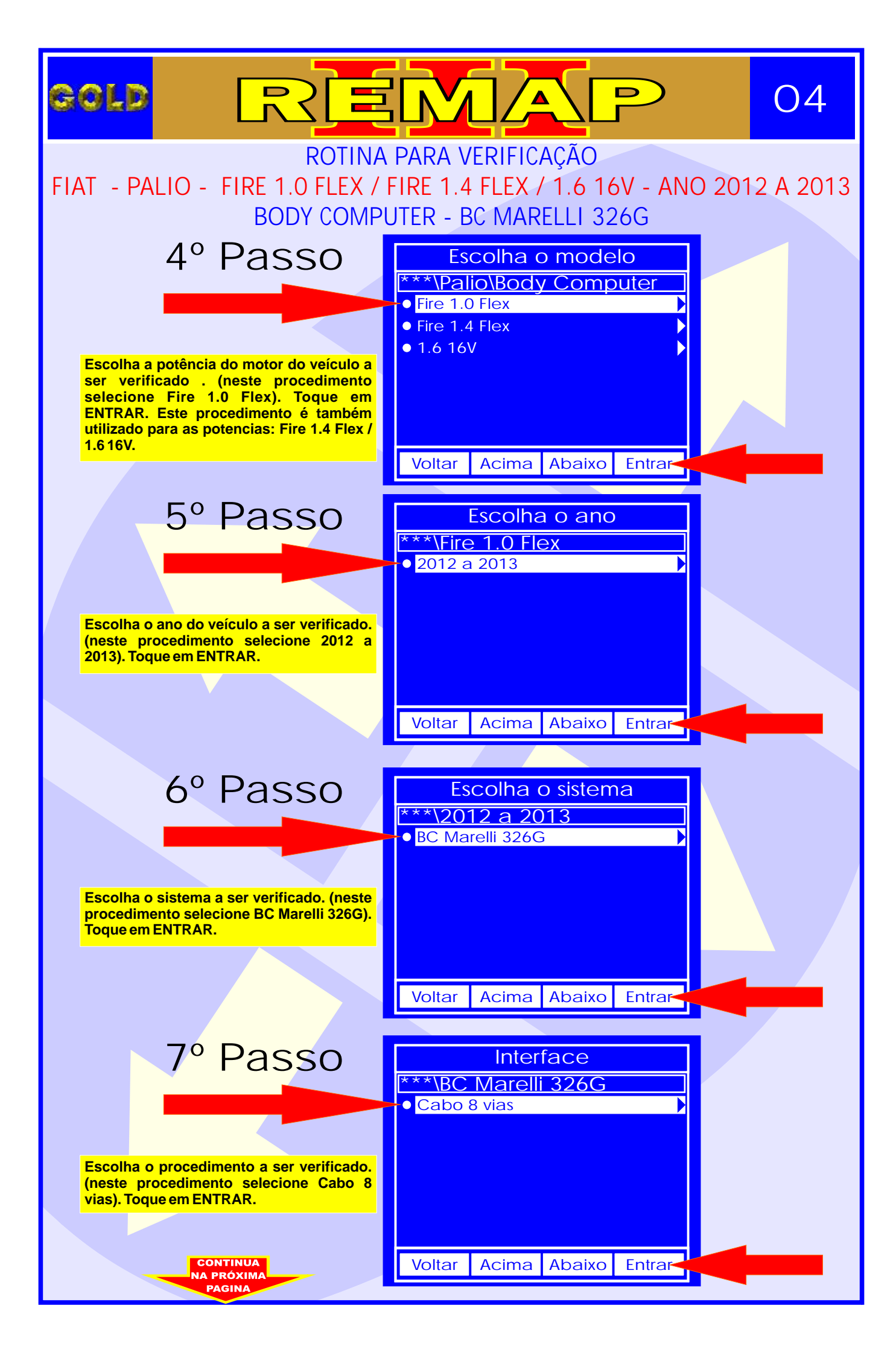

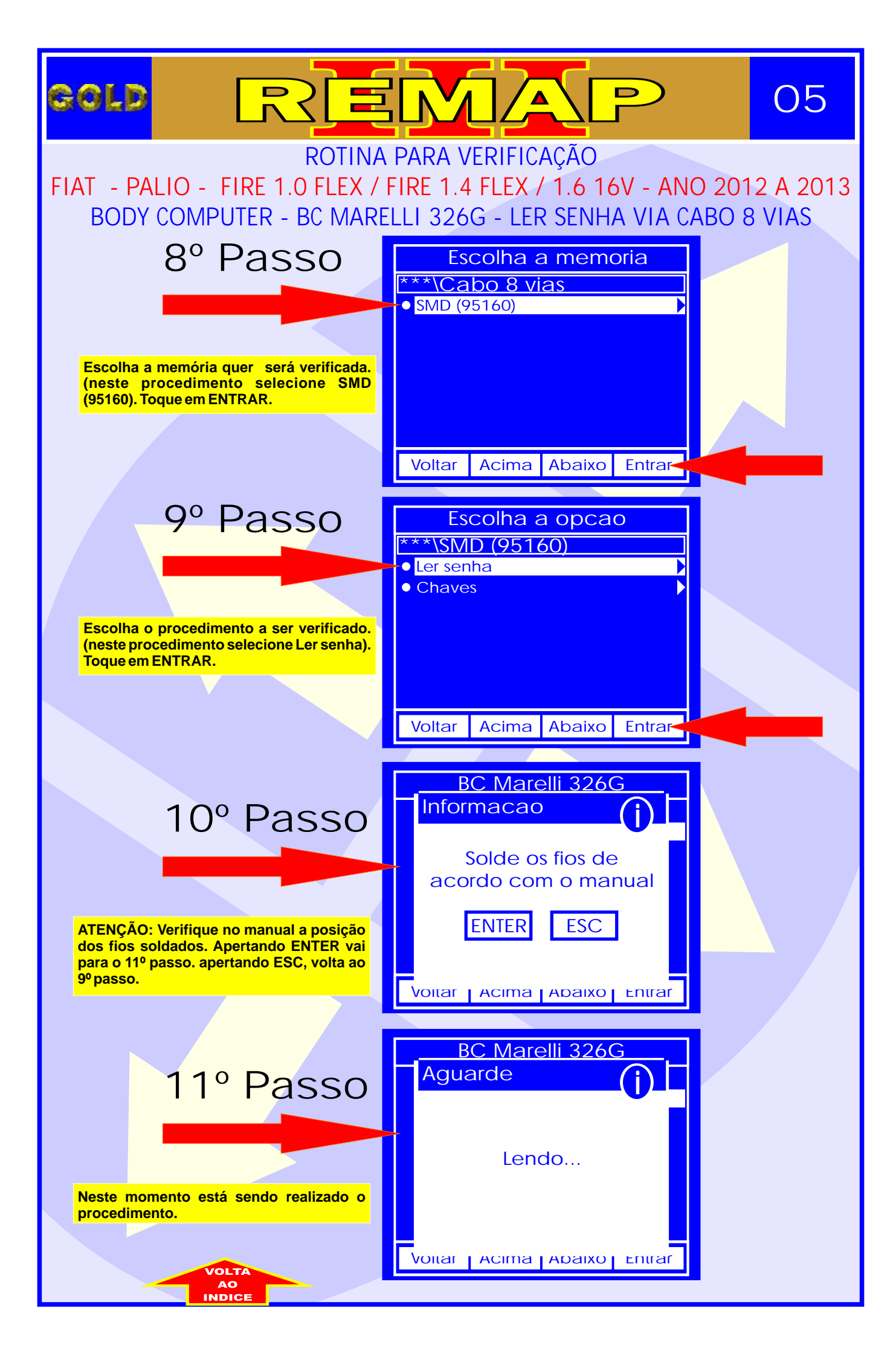

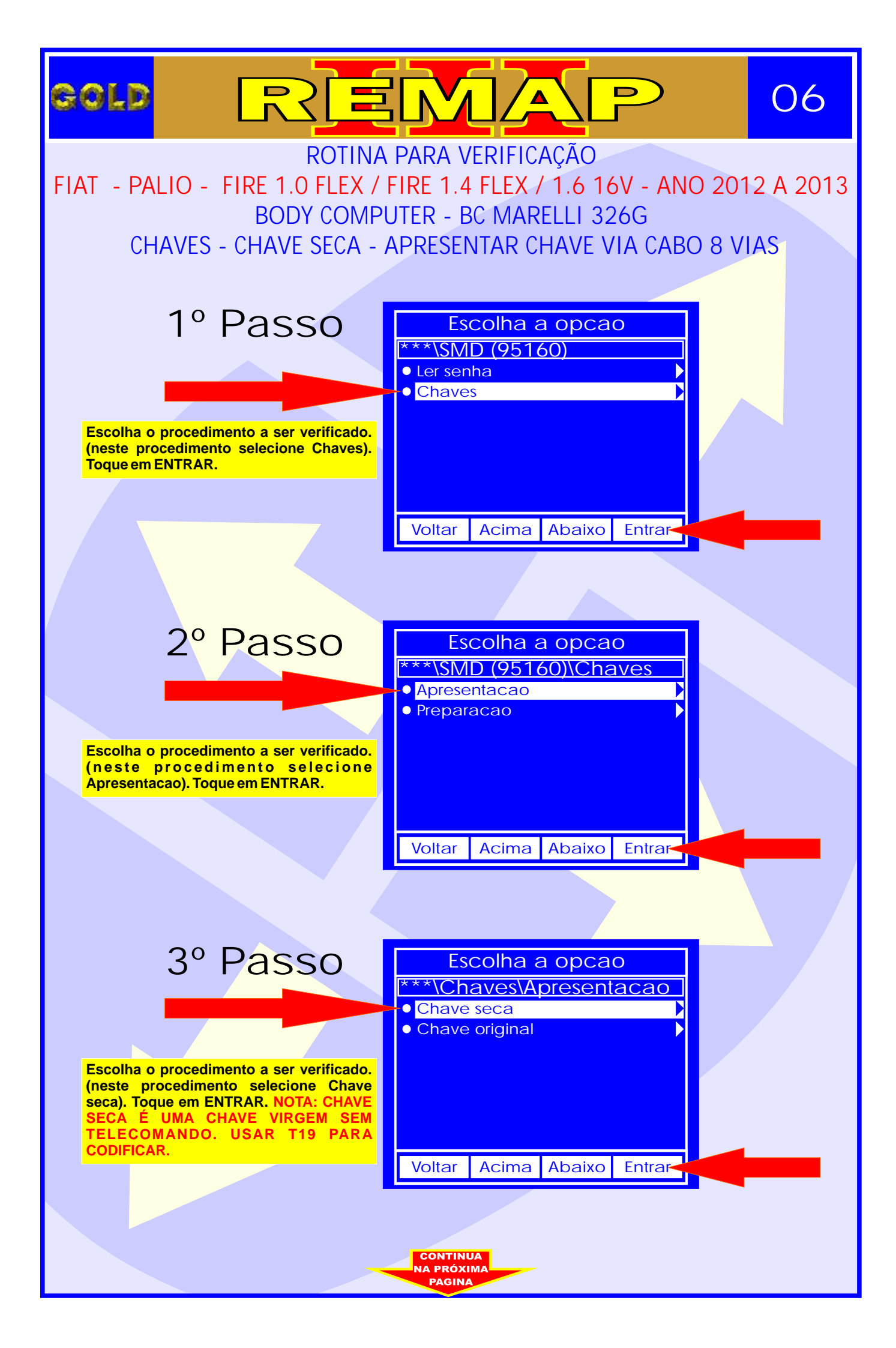

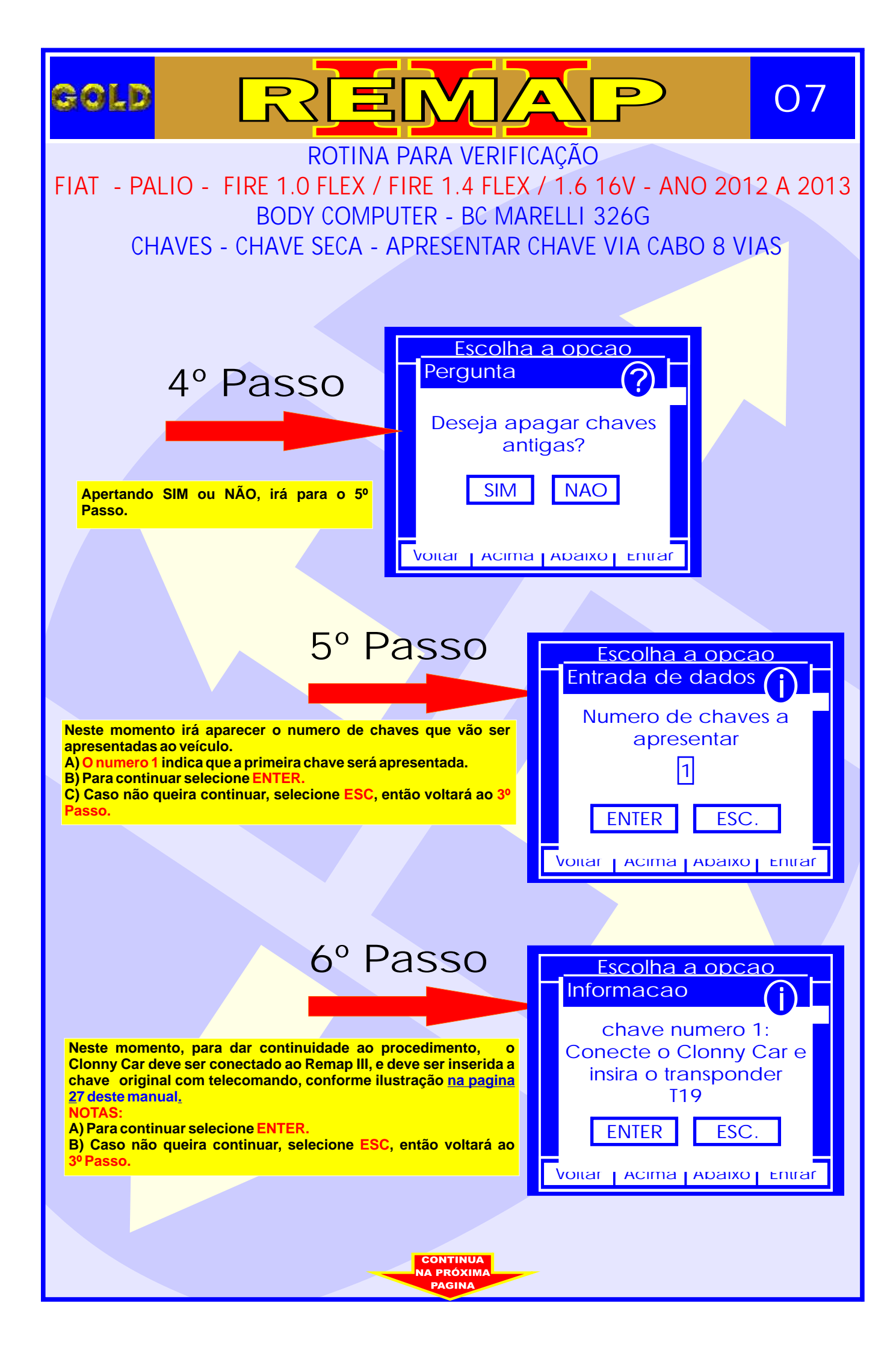

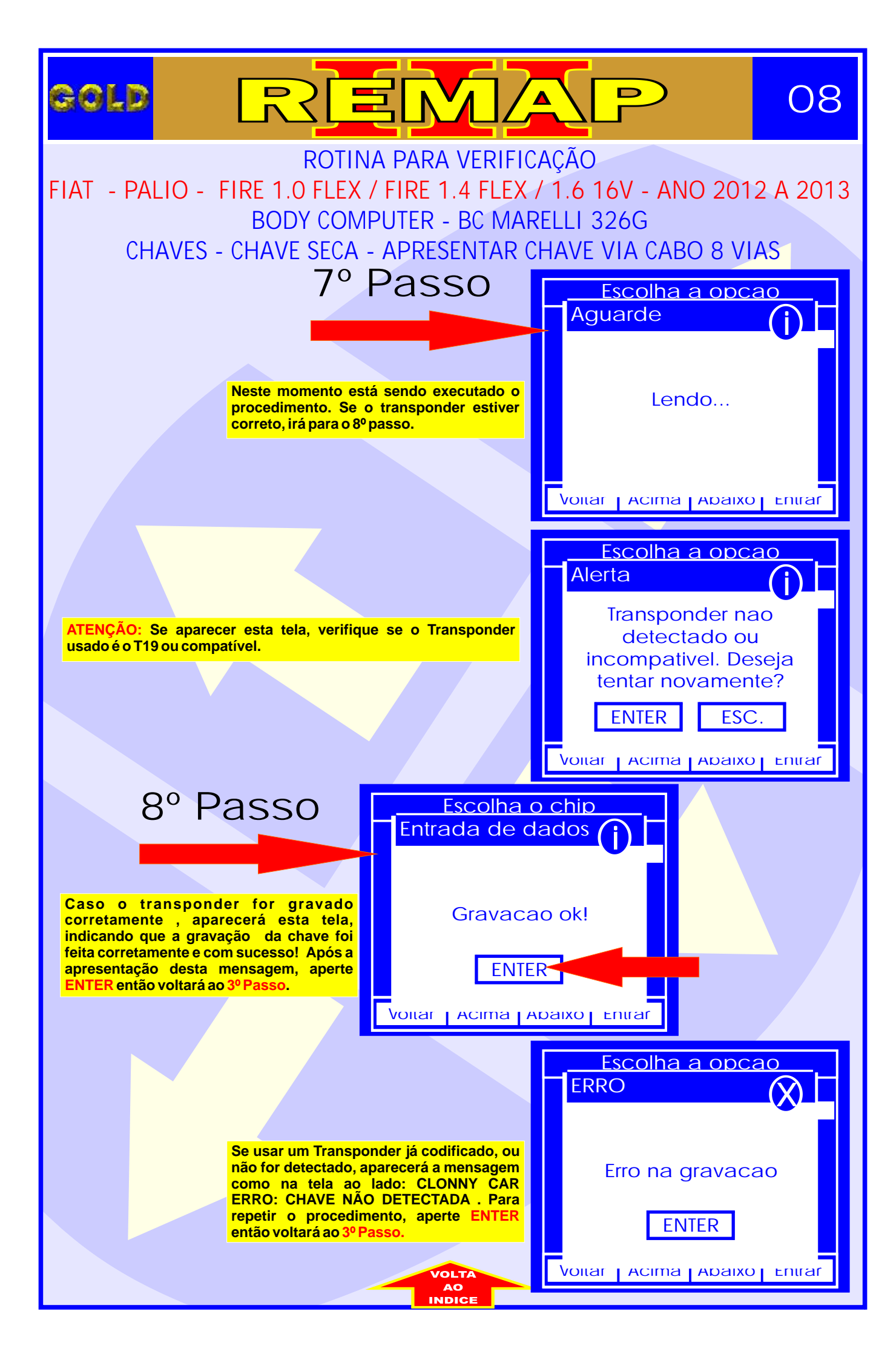

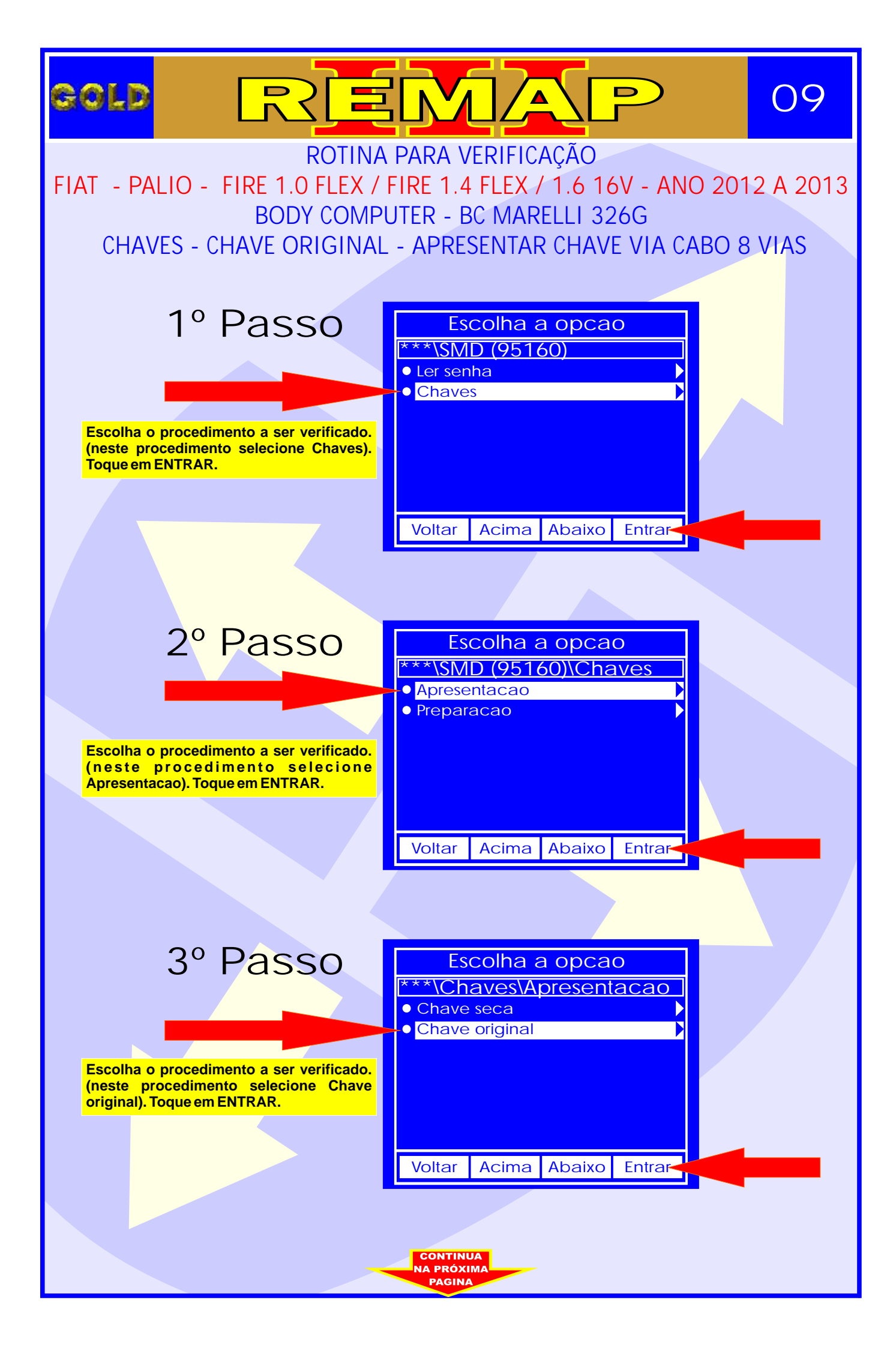

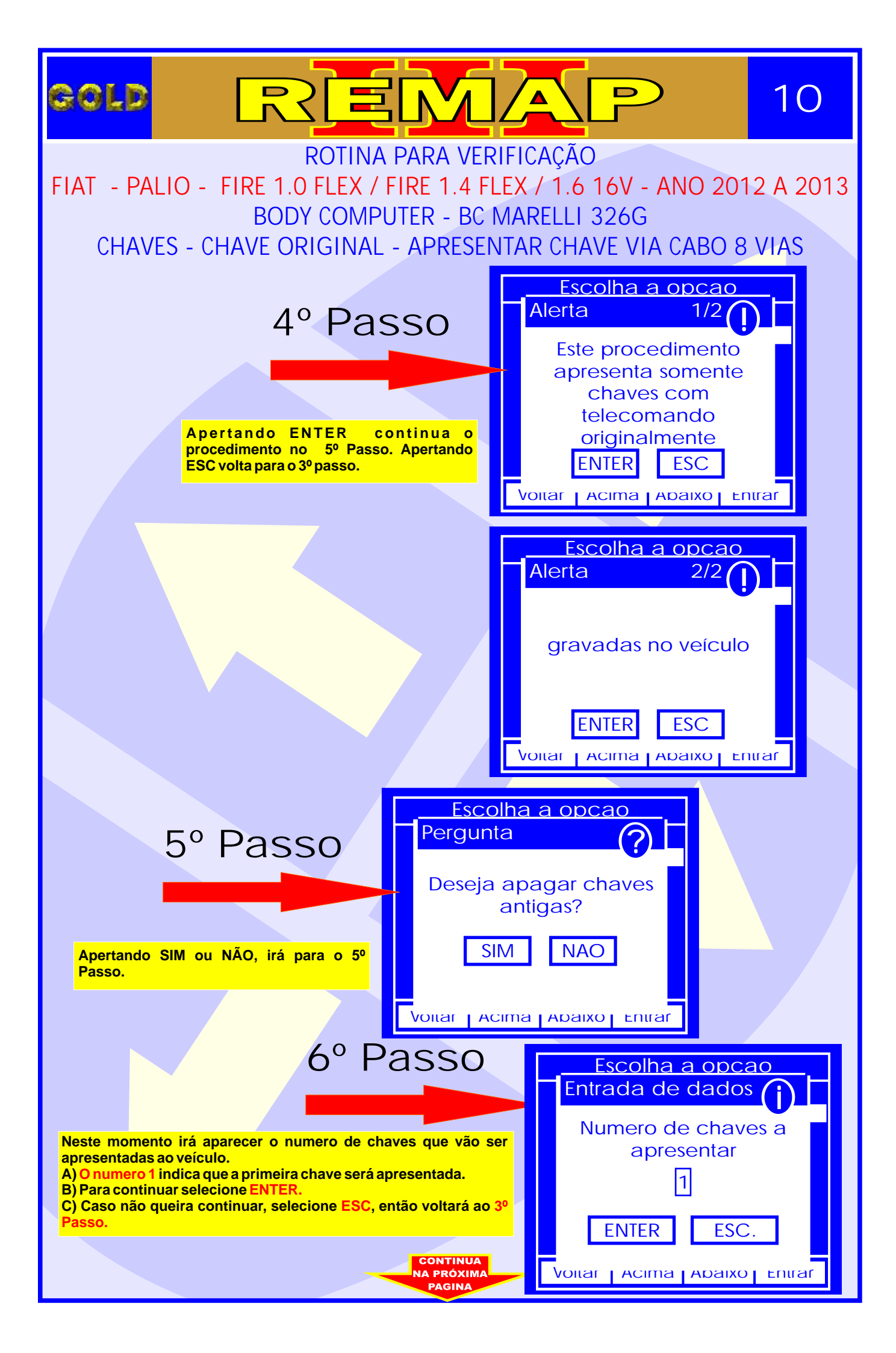

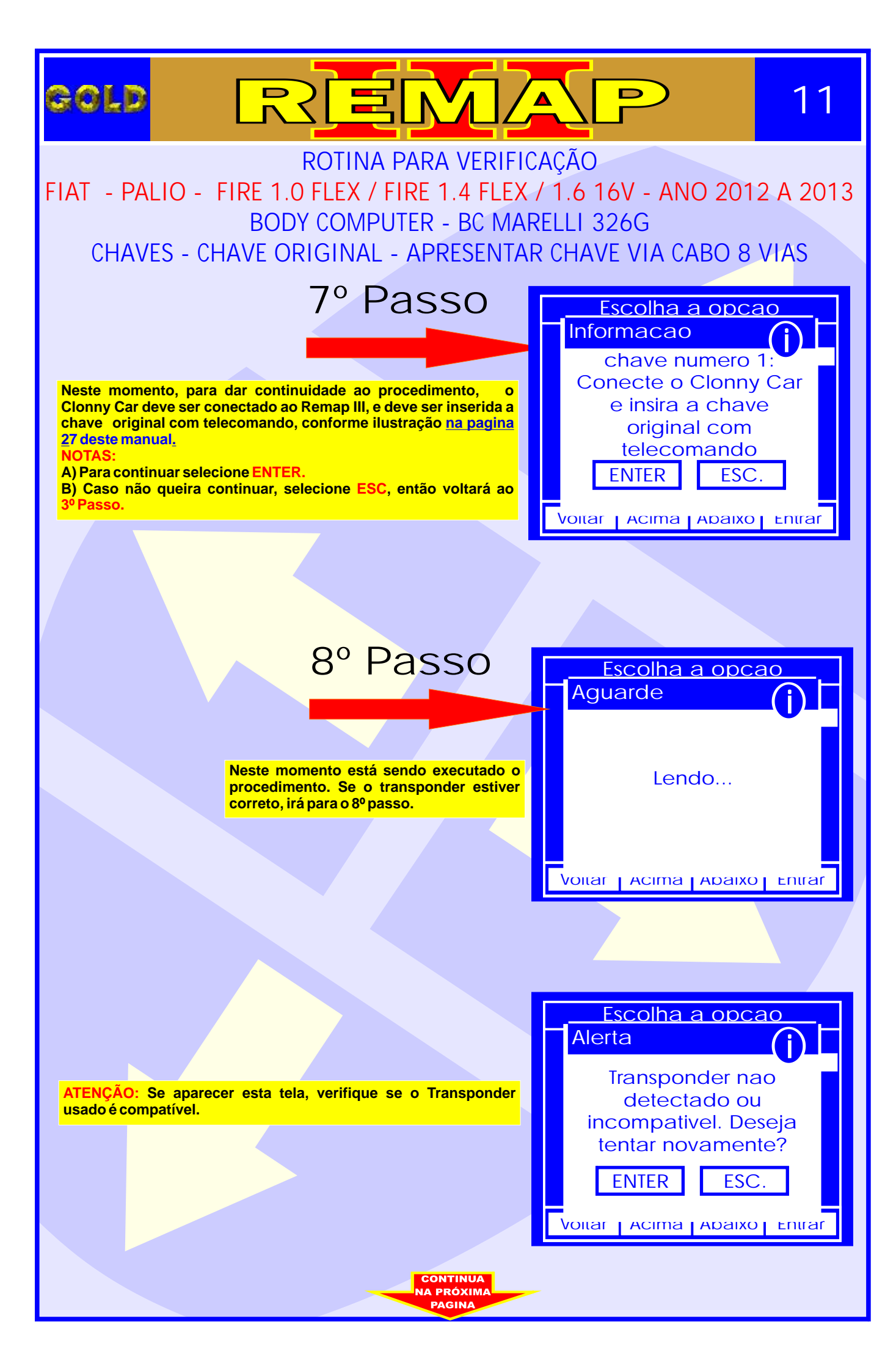

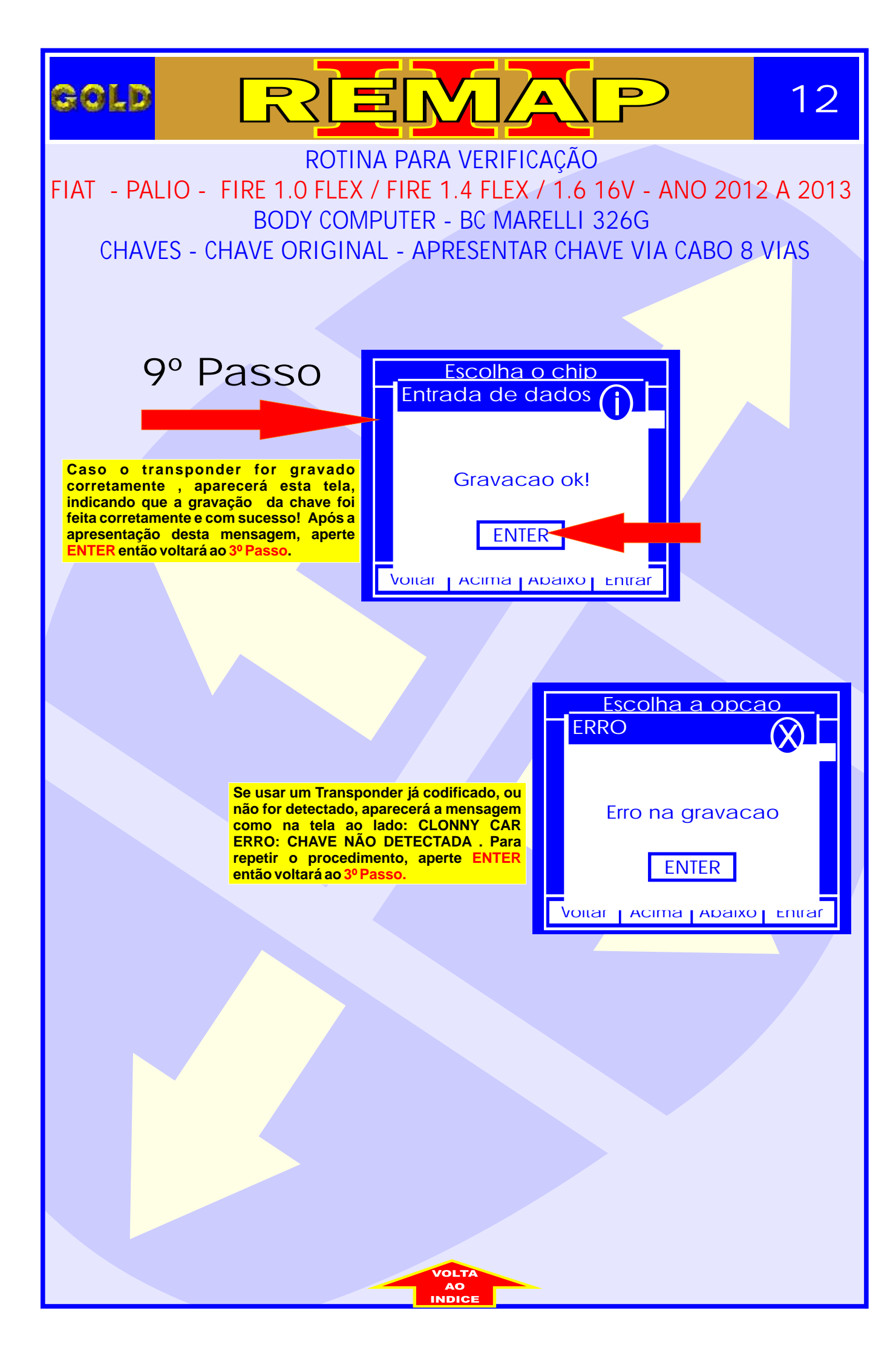

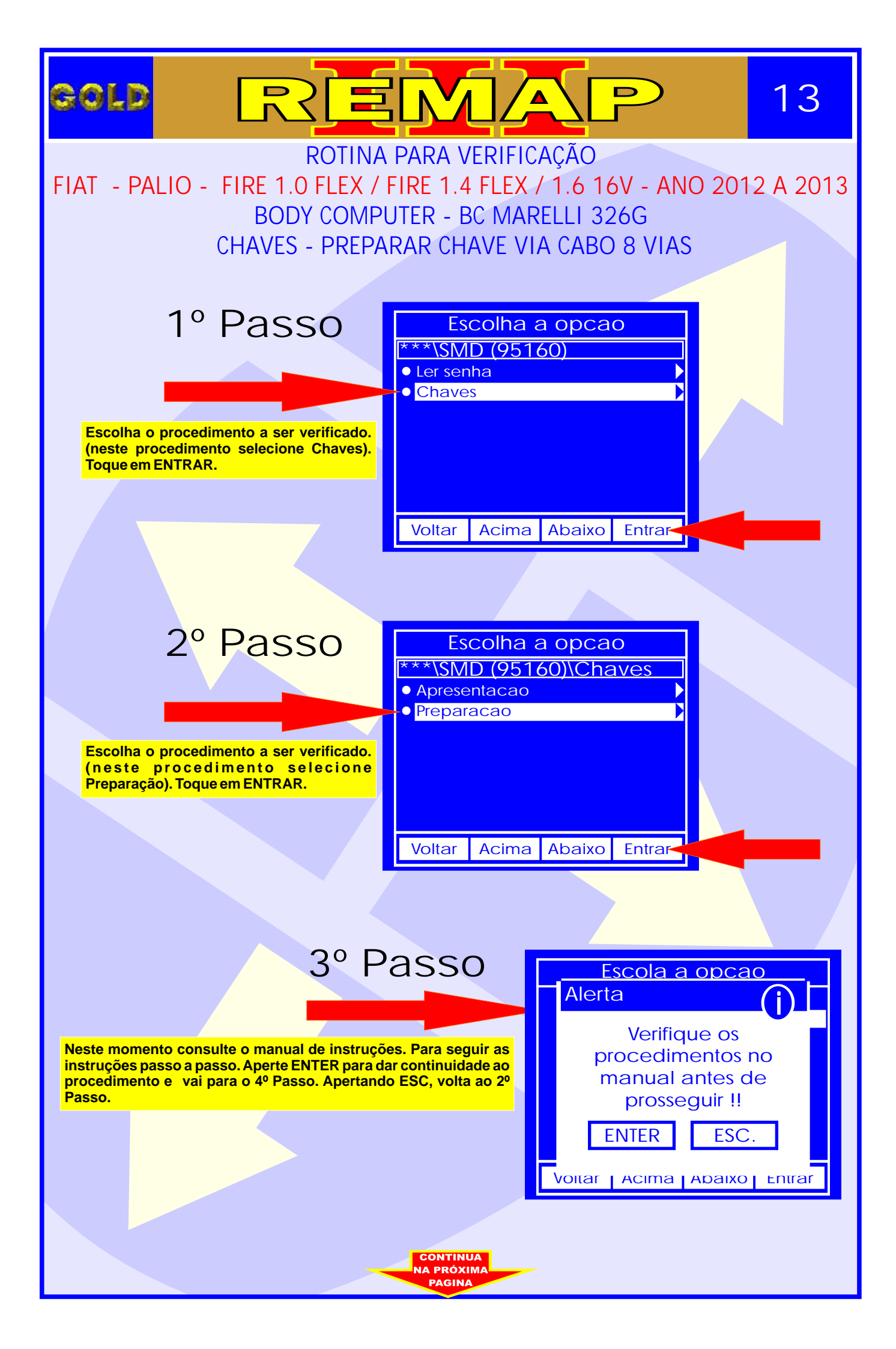

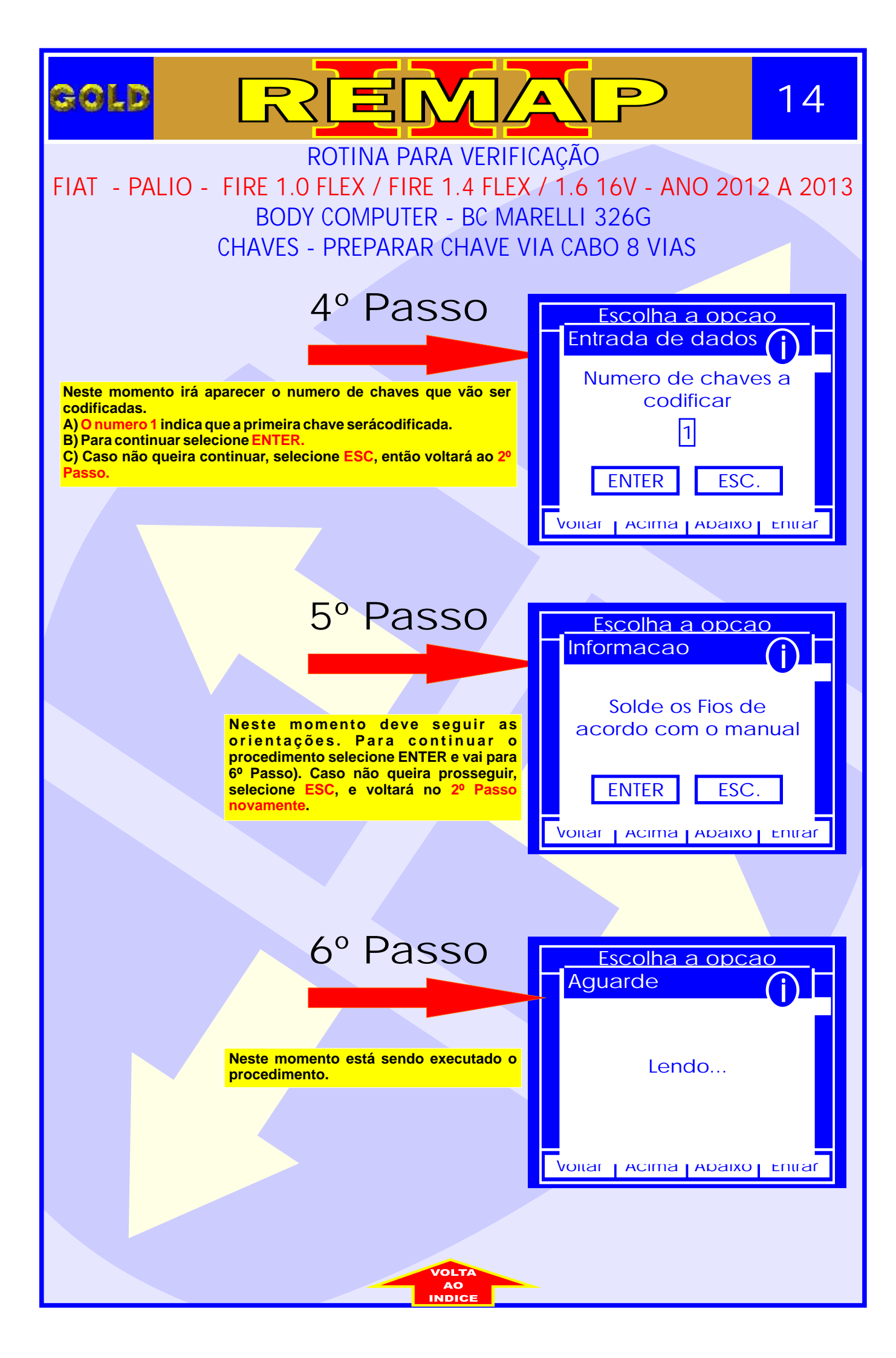

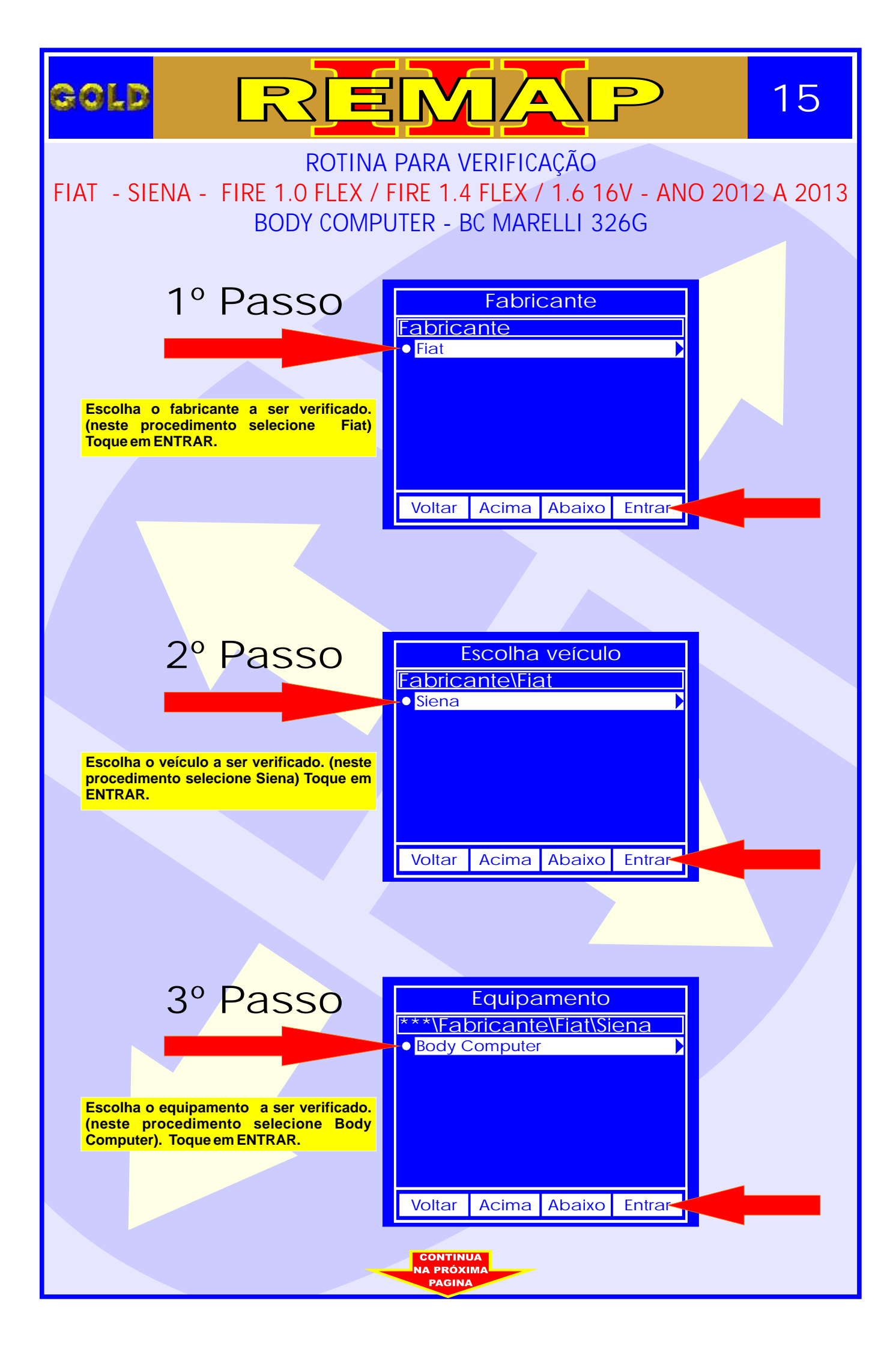

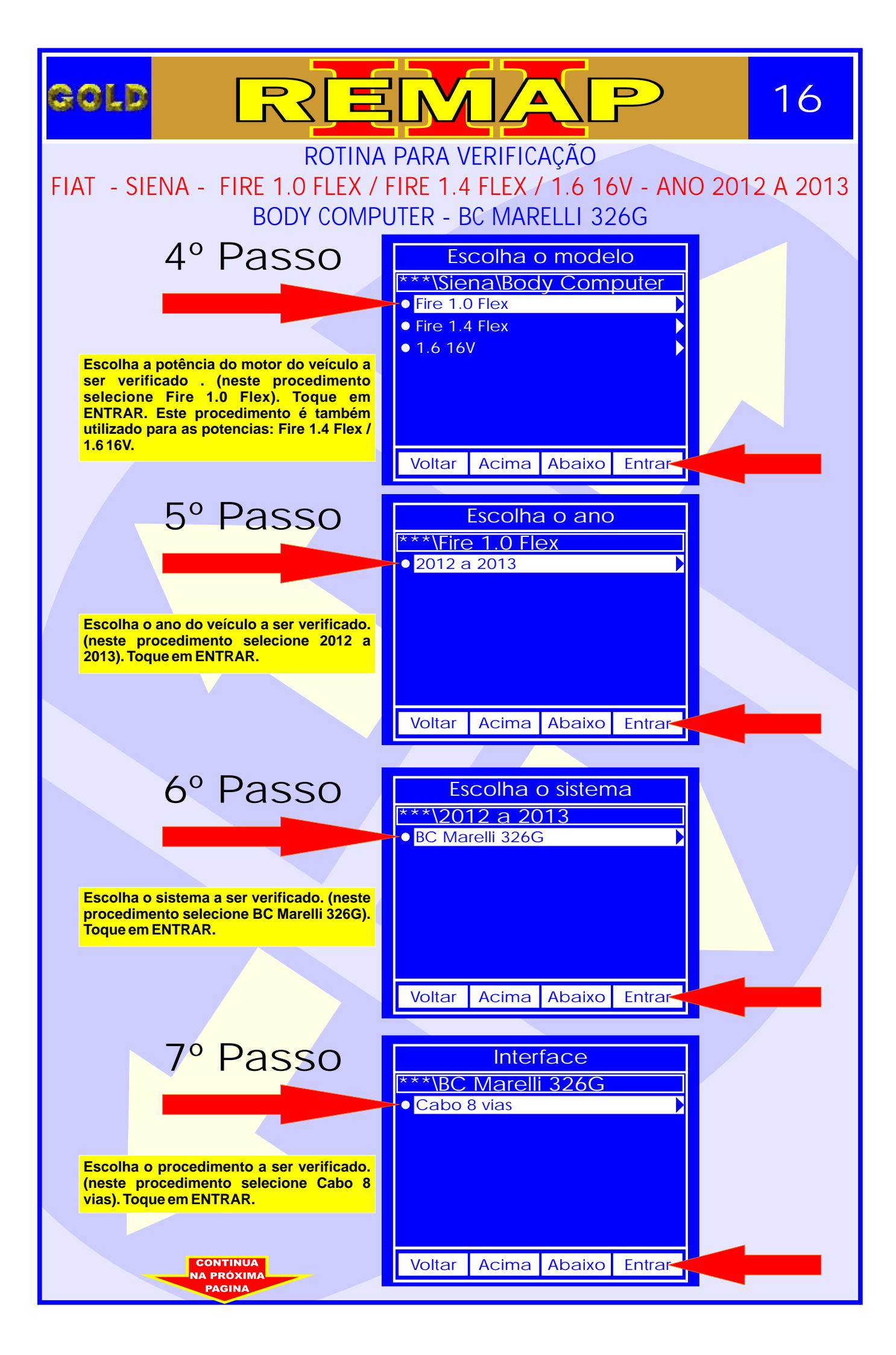

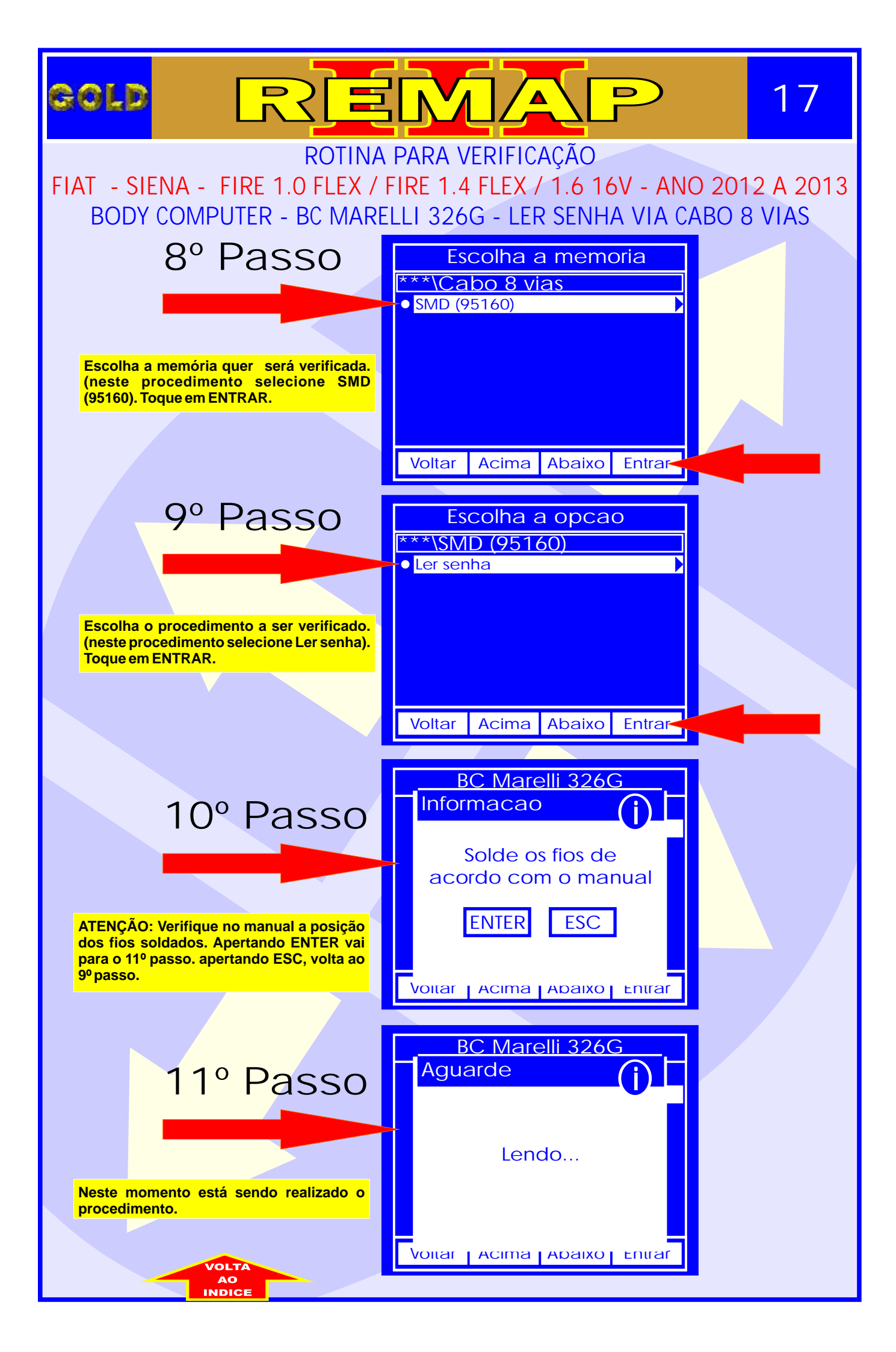

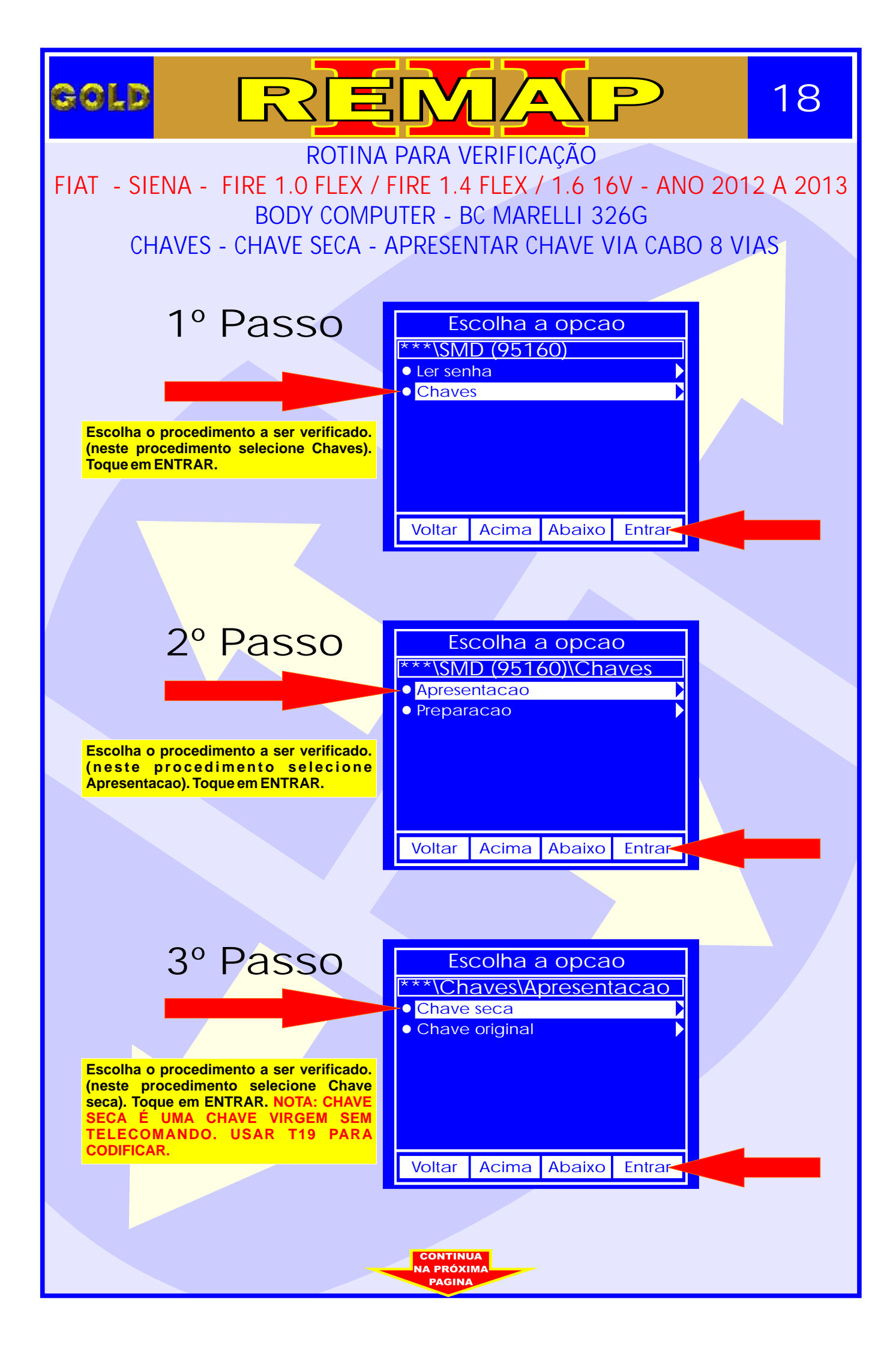

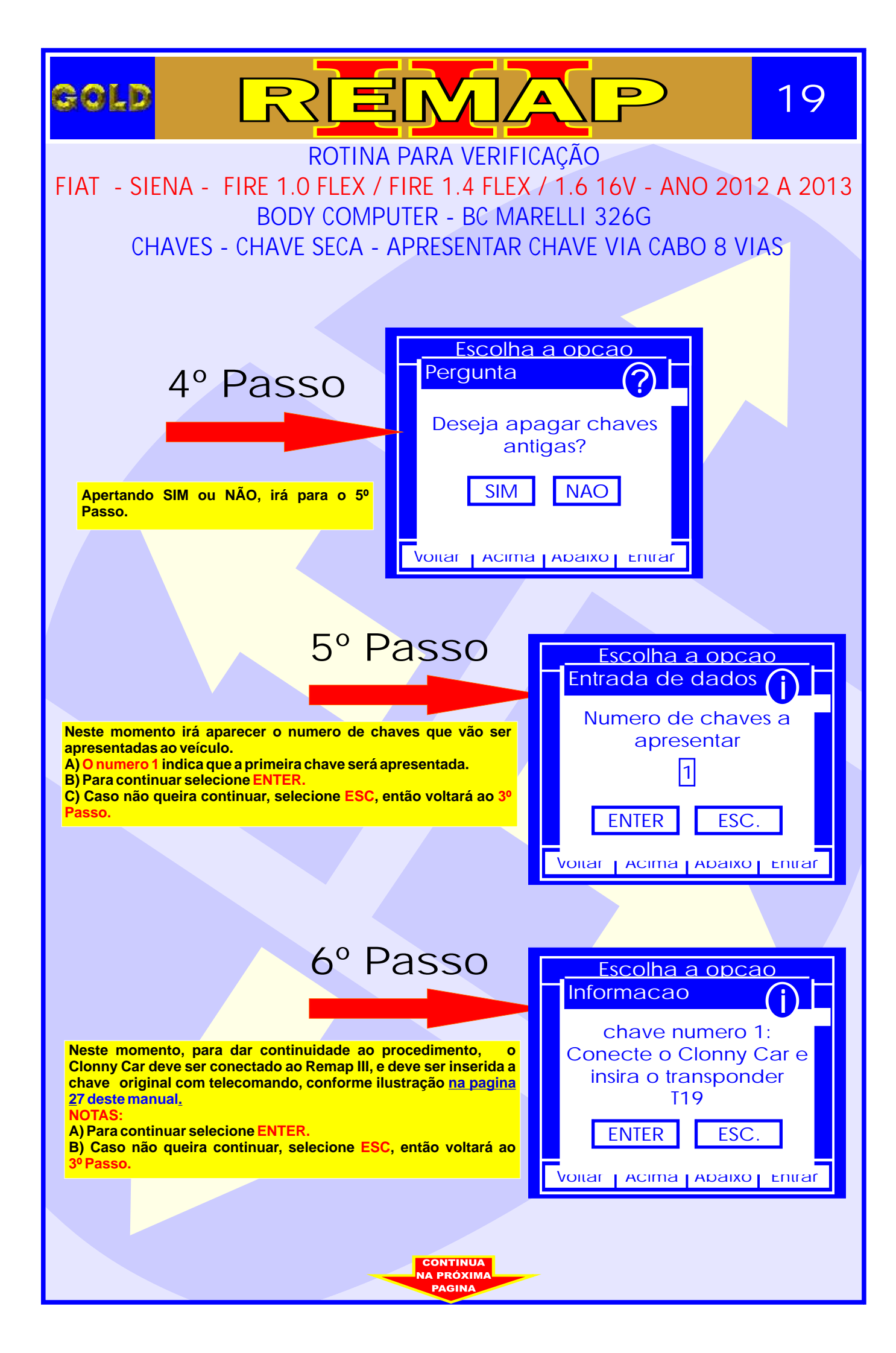

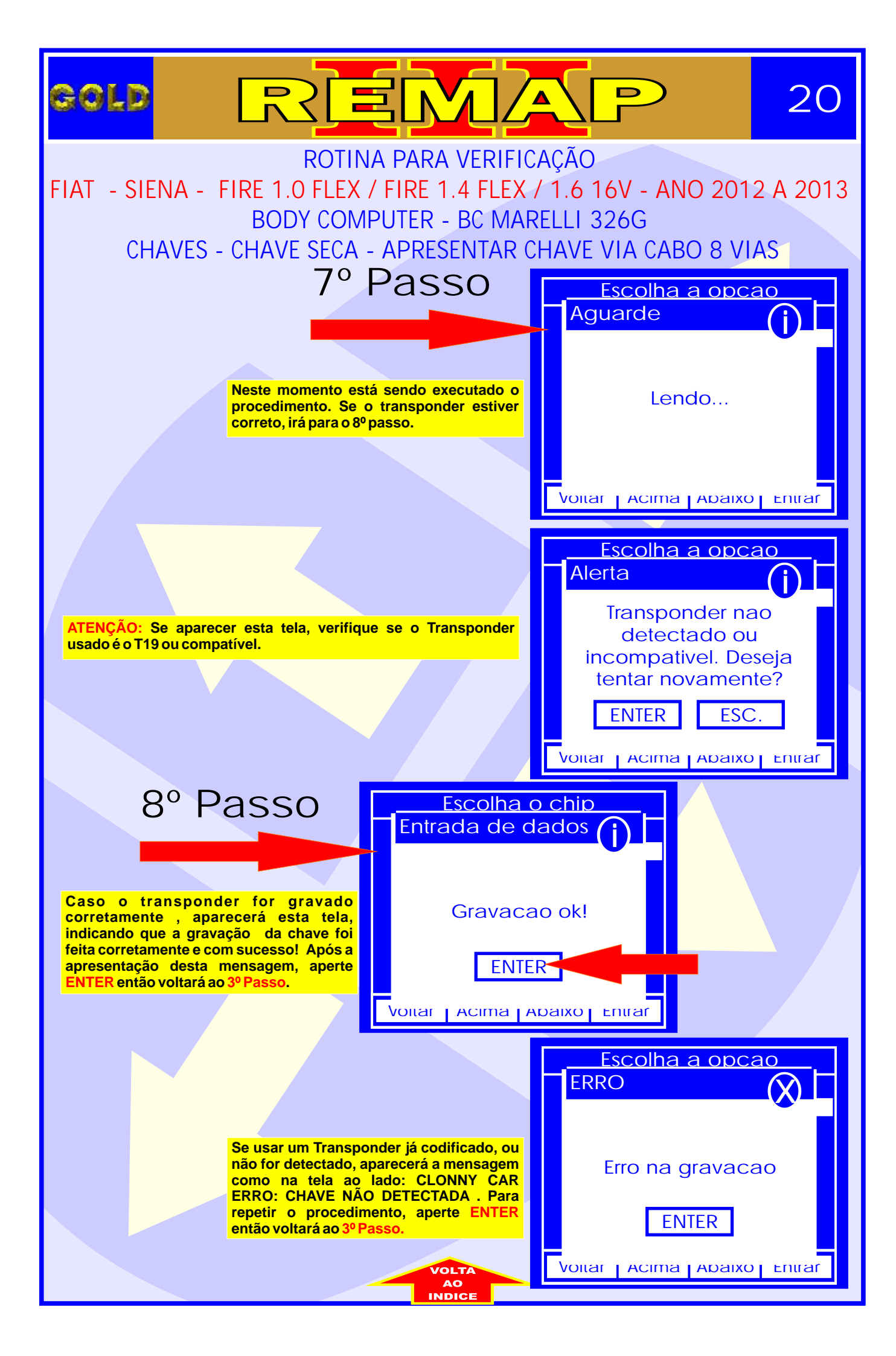

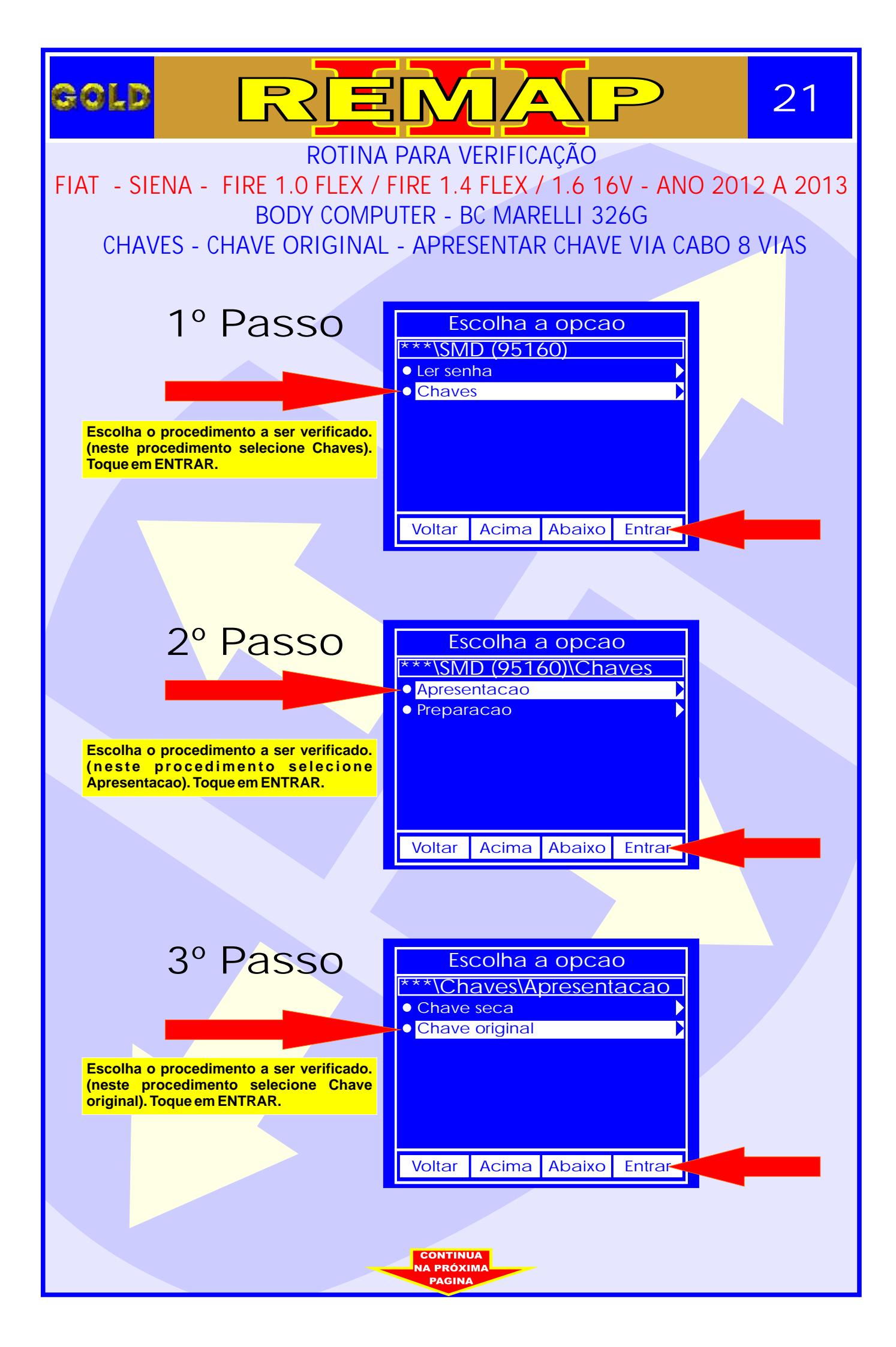

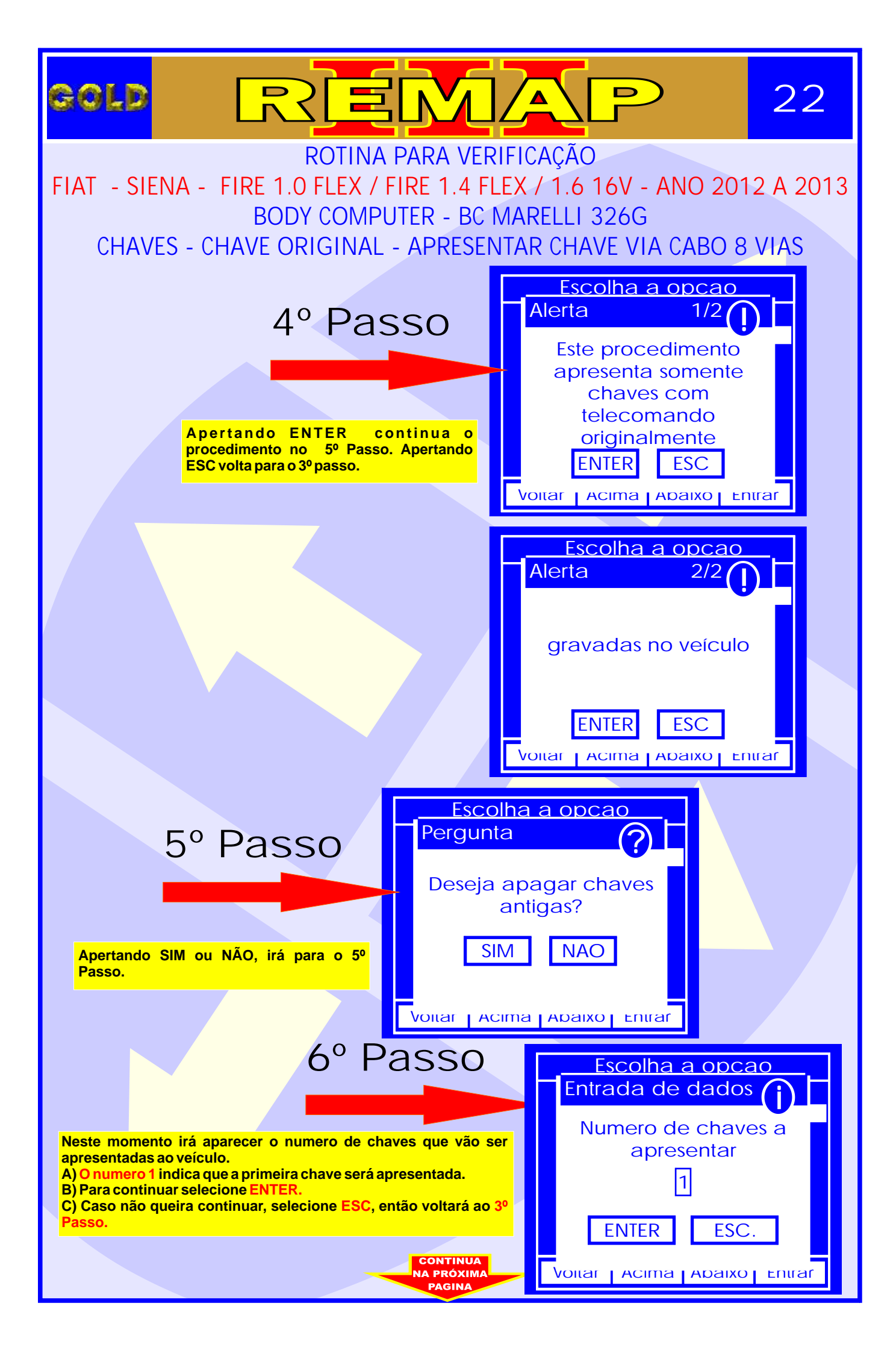

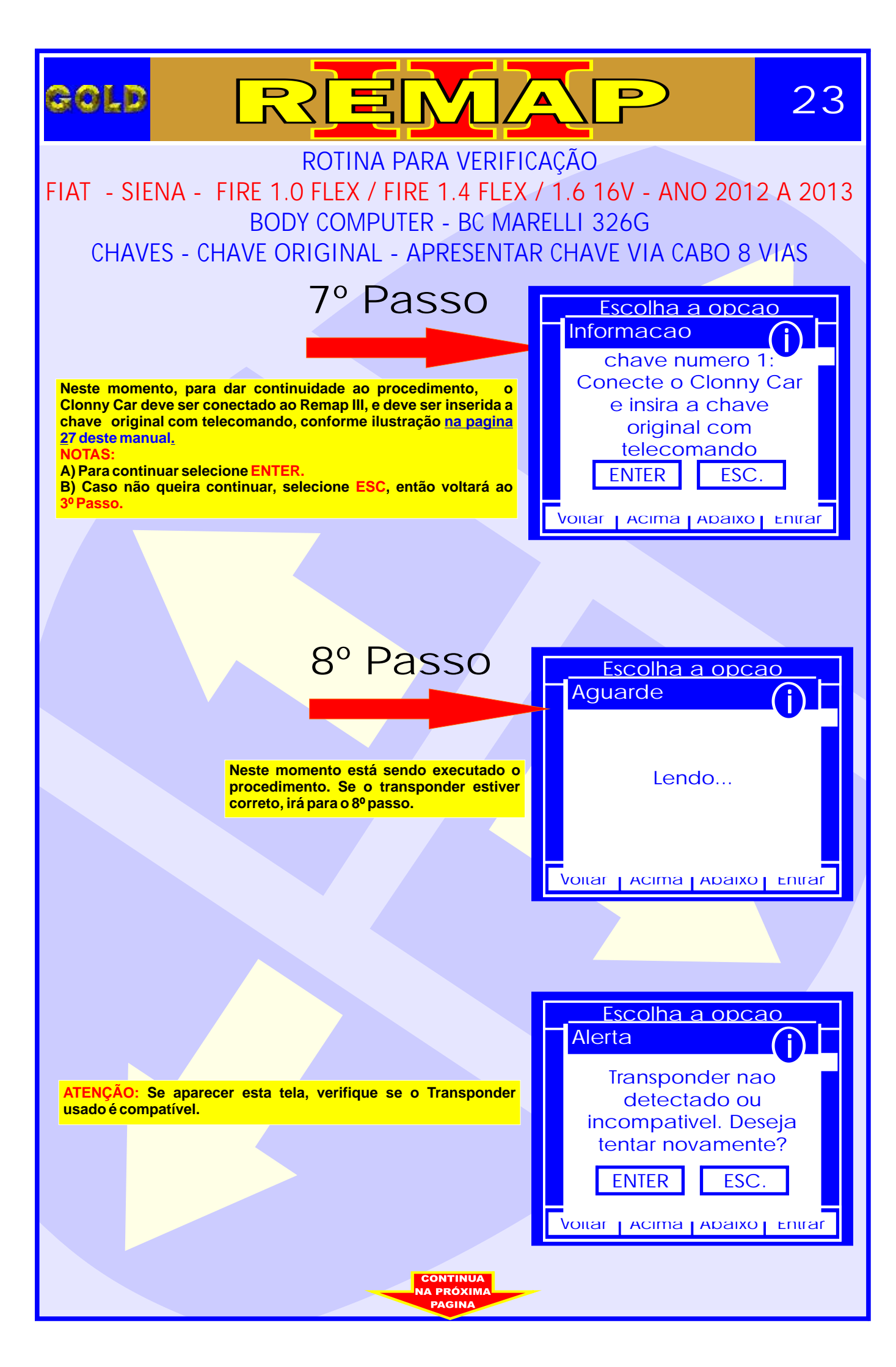

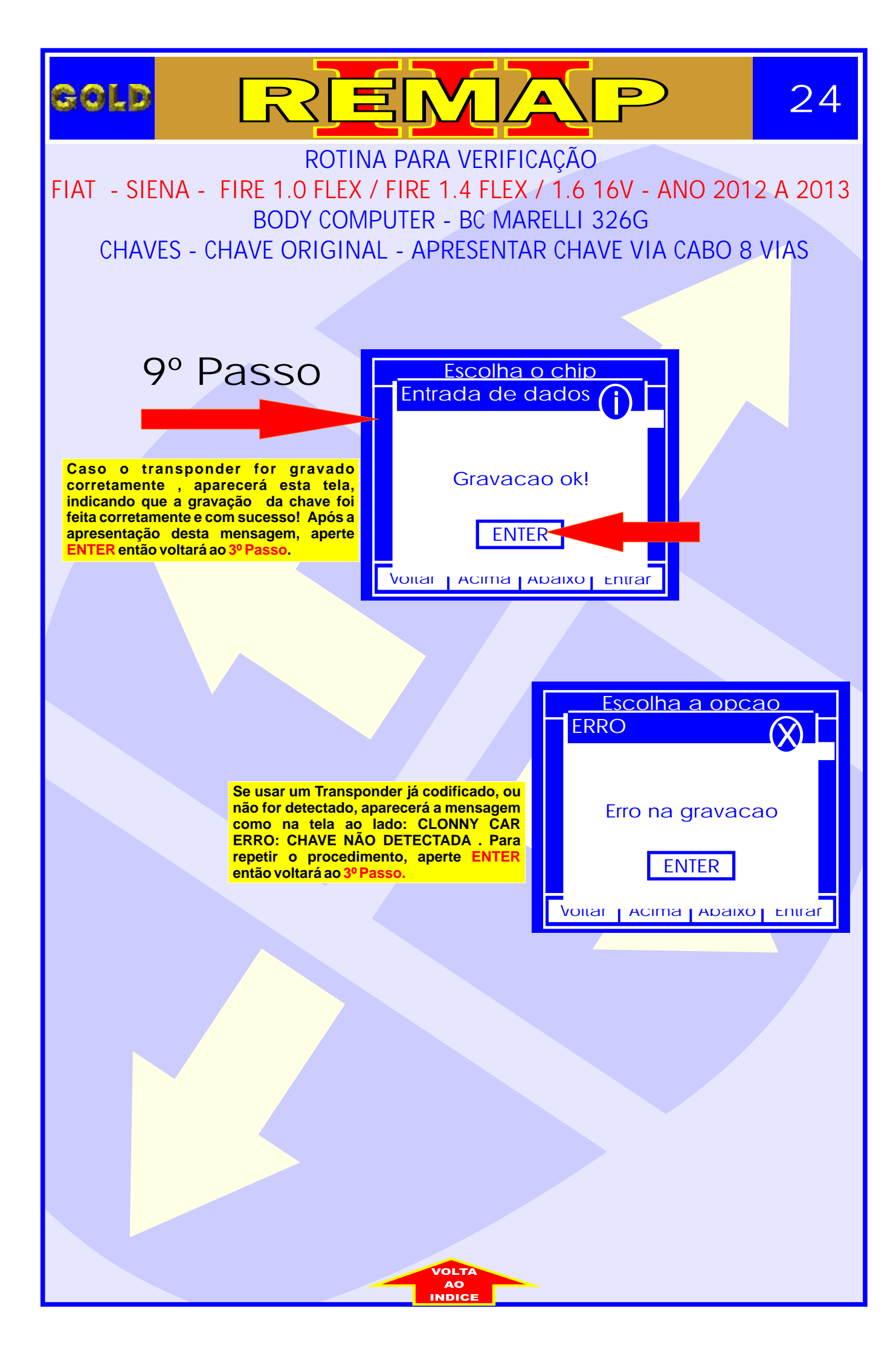

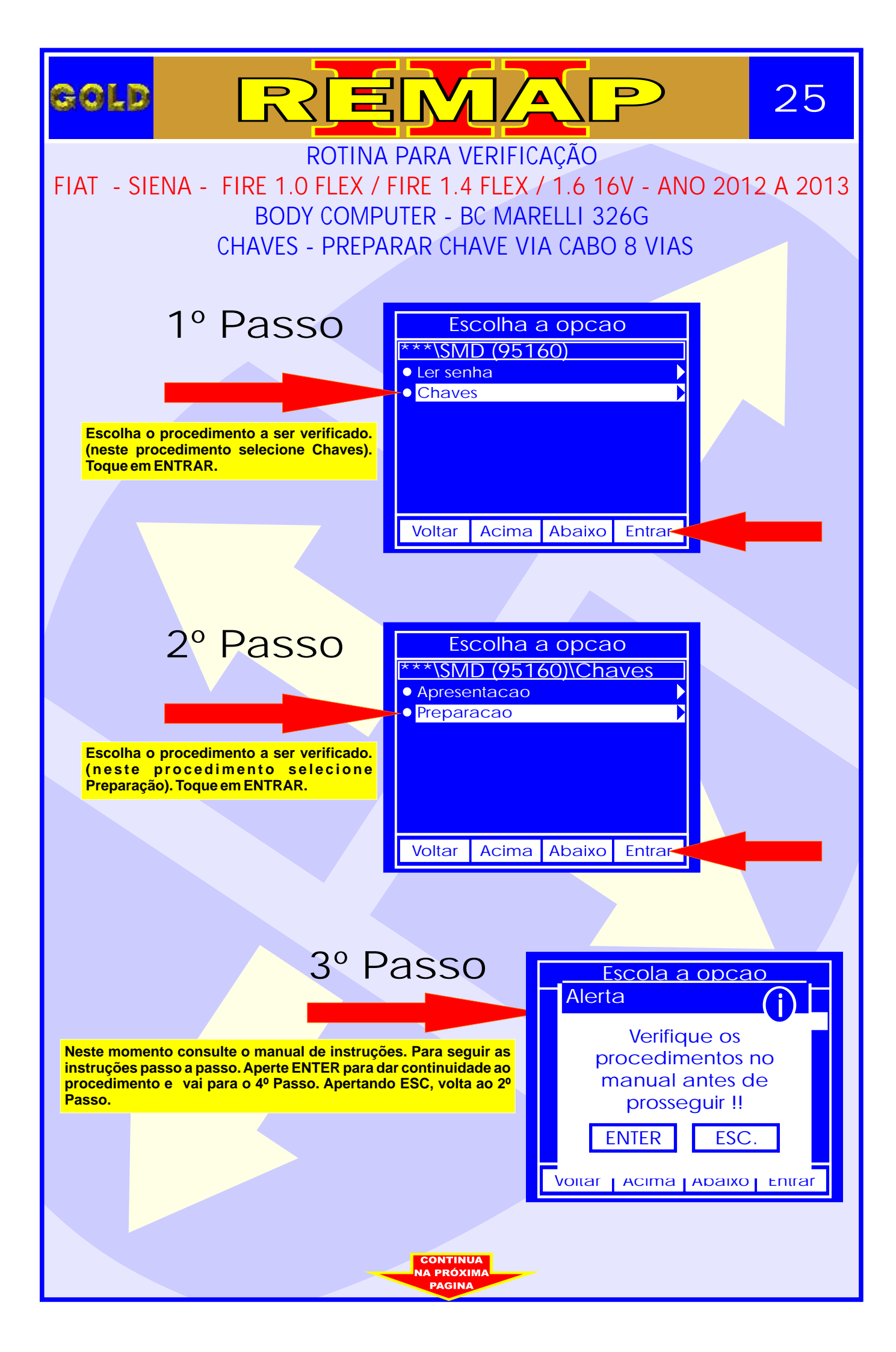

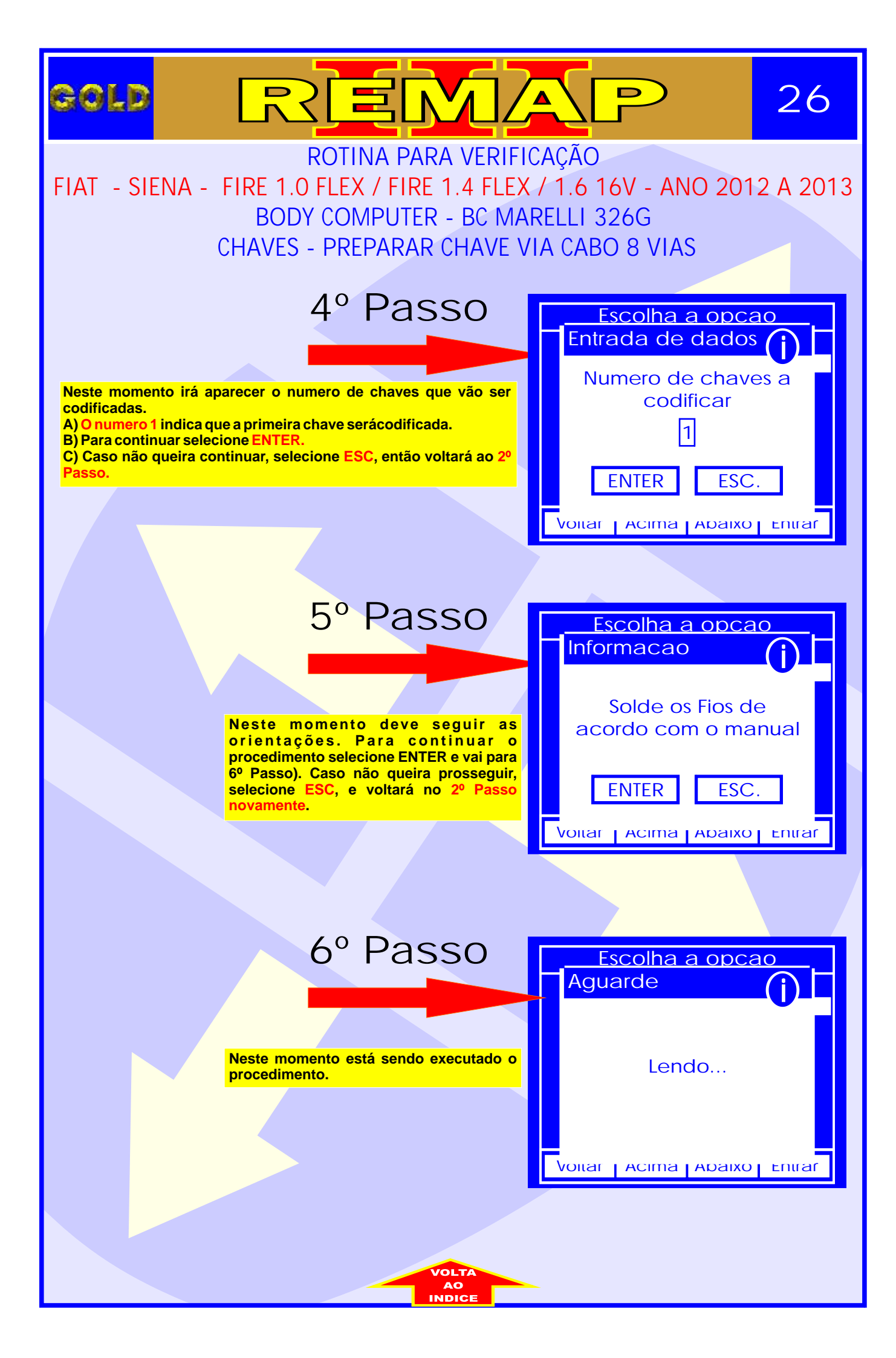

## ILUSTRAÇÃO DO CLONNY CAR E TRANSPONDER ACLOPADO AO REMAP III

REMAP

27

GOLD

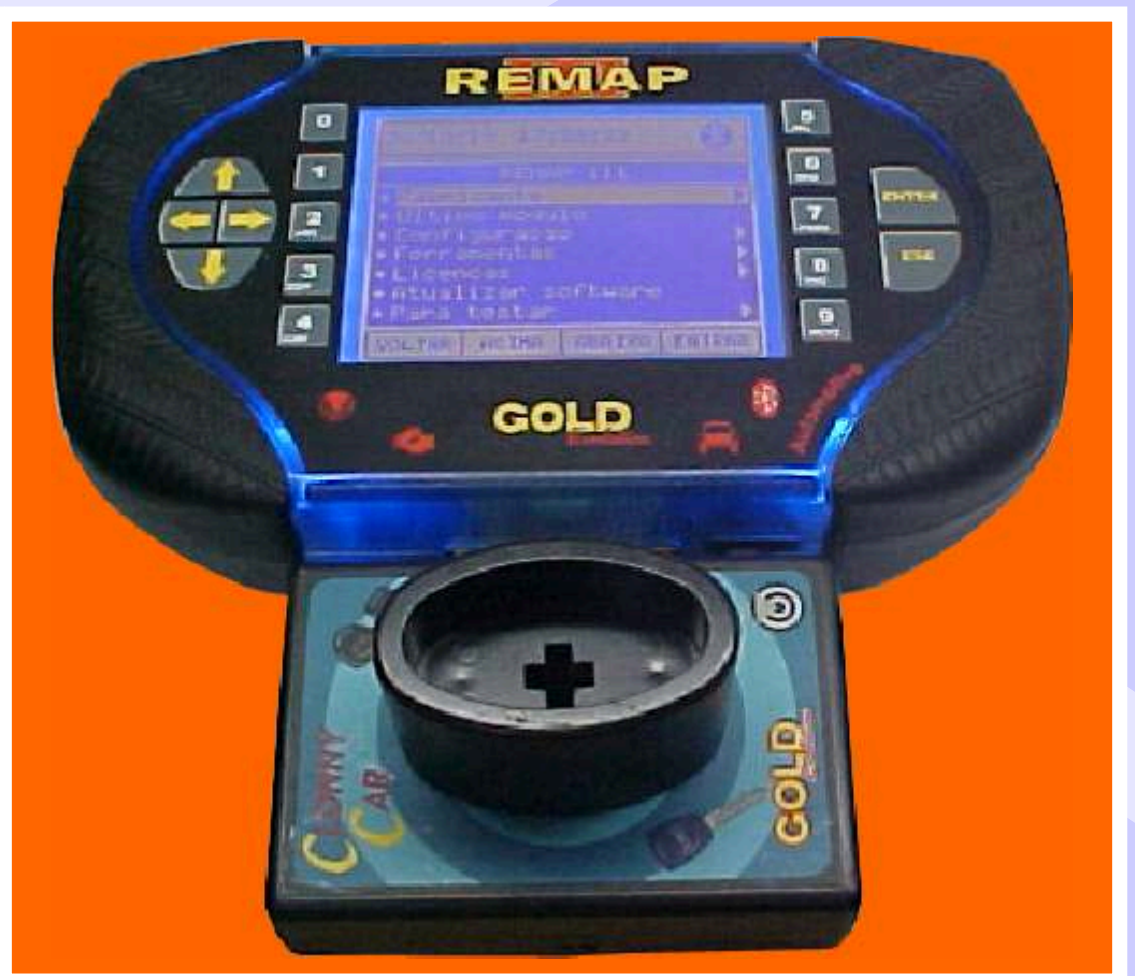

NOTA: Para trabalhar com o Clonny Car e Pinça, tem que está ligado na fonte de alimentação.

### BOBINA

#### USANDO O TRANSPONDER

Coloque o Transponder com a bobina virada para cima dentro da chave. Após programar no Clonny Car, se necessário for para utilização no veículo, usar a bobina virada para baixo.

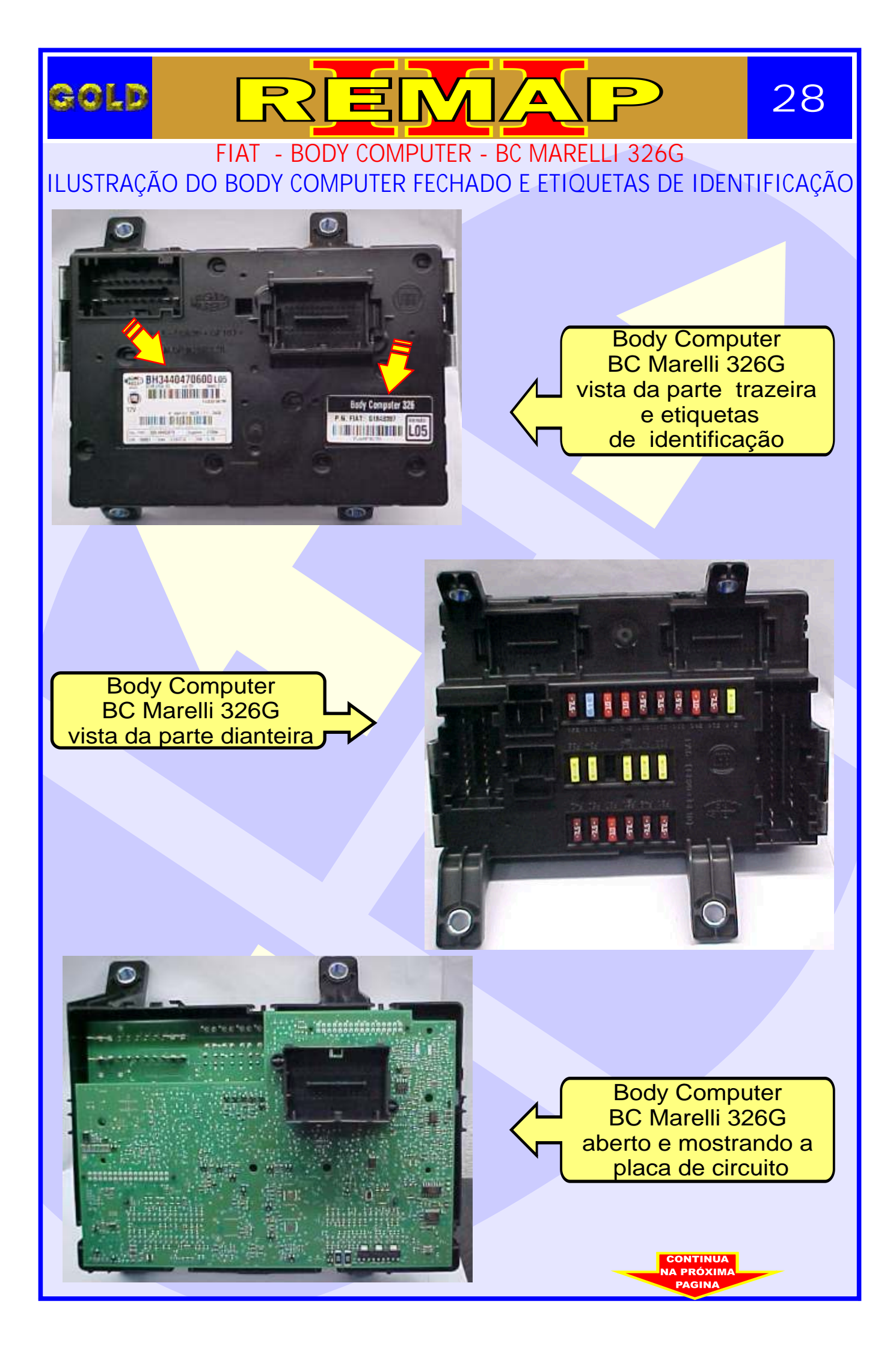

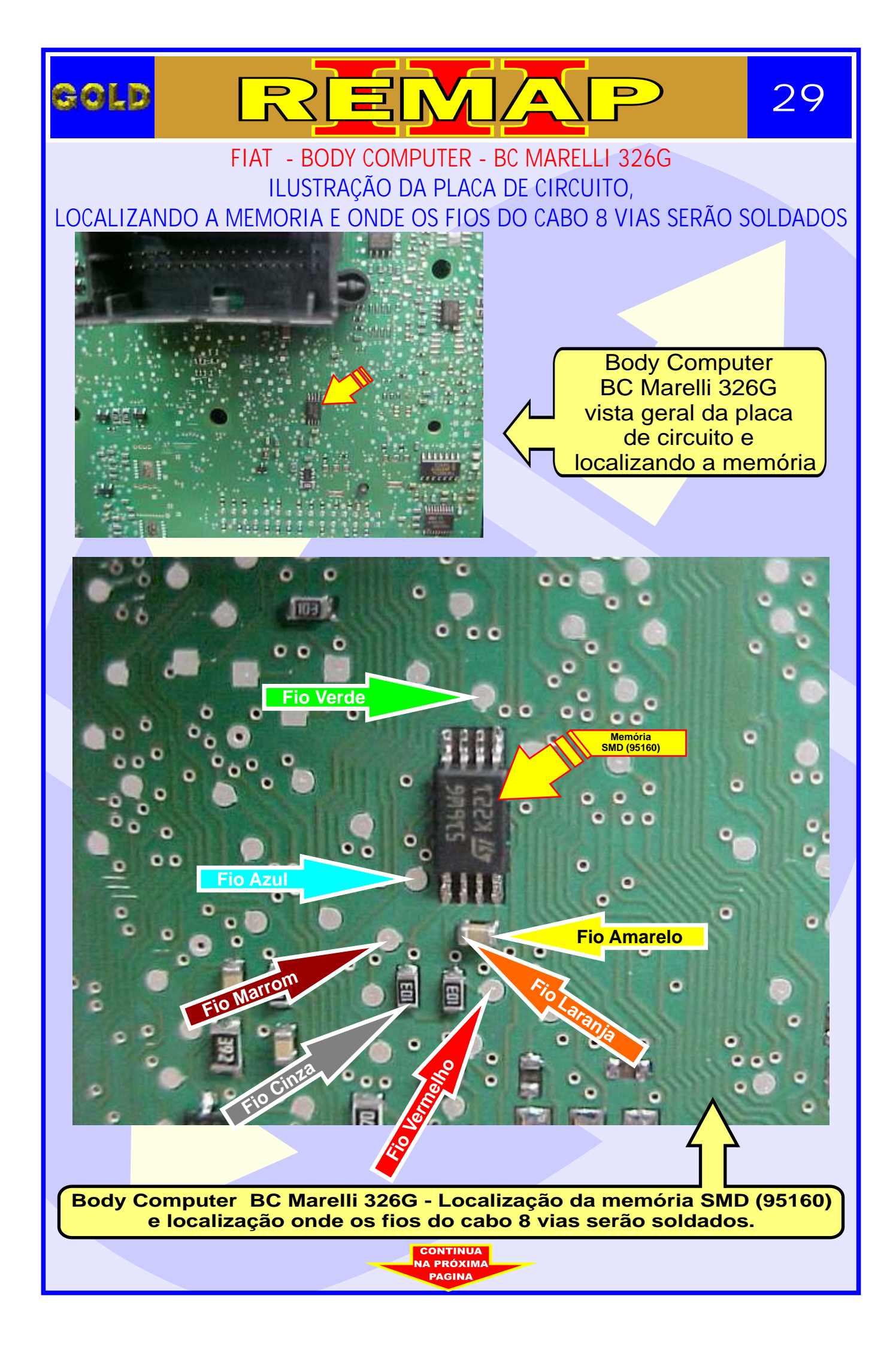

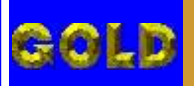

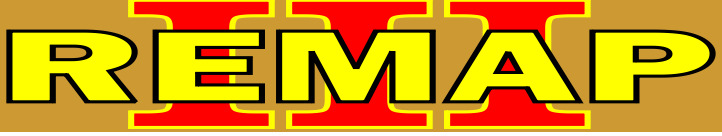

30

FIAT - BODY COMPUTER - BC MARELLI 326G ILUSTRAÇÃO DOS FIOS DO CABO 8 VIAS SOLDADOS NA PLACA DE CIRCUITO

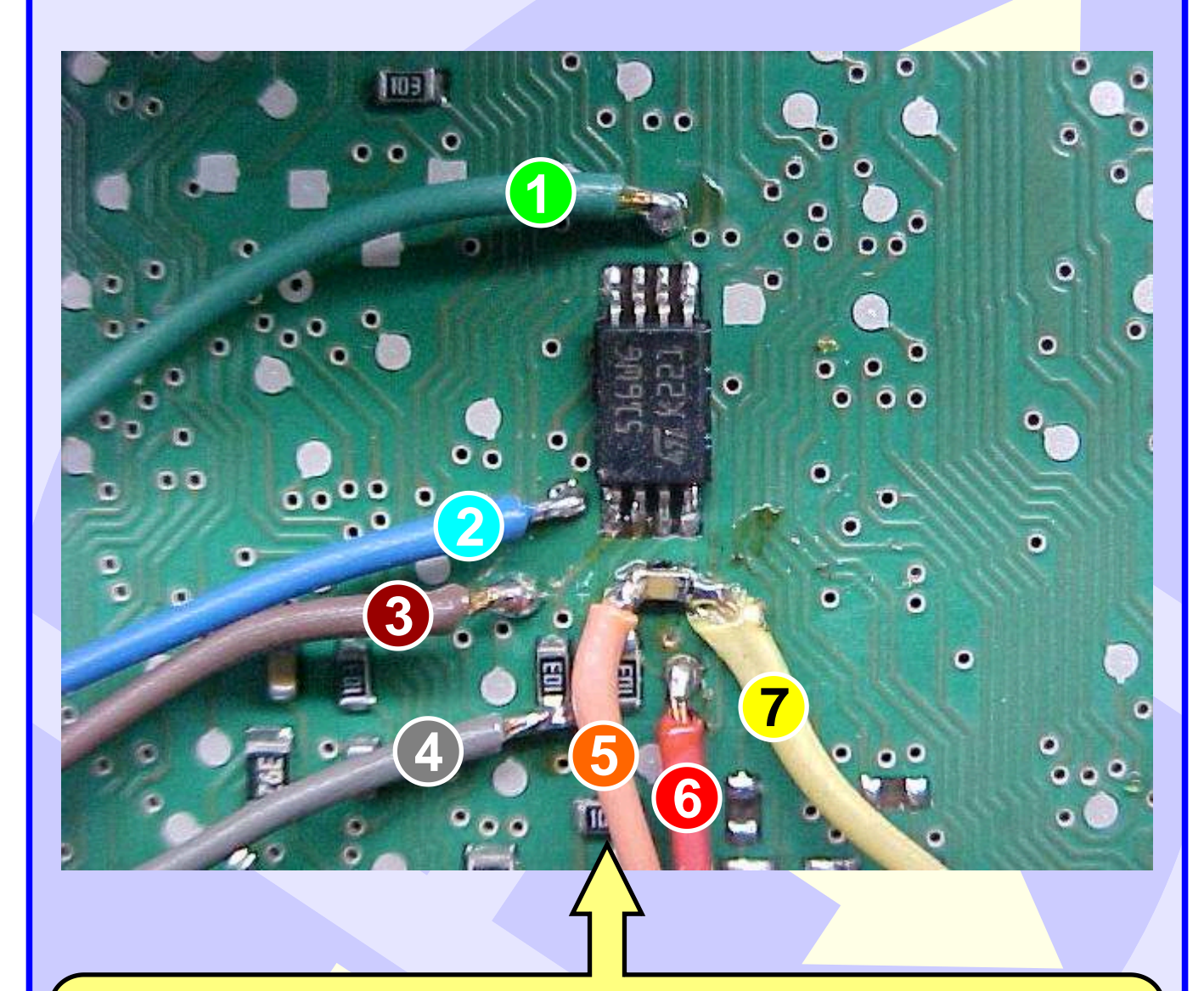

Body Computer BC Marelli 326G localização dos fios do cabo 8 vias soldados na placa de circuito:

- 1 Fio Verde
- 2 Fio Azul
- 3 Fio Marrom
- 4 Fio Cinza
- 5 Fio Laranja
- 6 Fio Vermelho
- 7 Fio Amarelo